# Dell Pro Thunderbolt 4 Smart Dock SD25TB4

Gebruikershandleiding

Regelgevingsmodel: K23A Regelgevingstype: K23A002 April 2025 Ver. A00

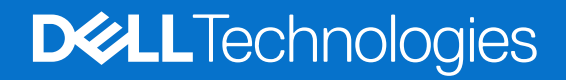

#### Opmerkingen, voorzorgsmaatregelen en waarschuwingen

(i) OPMERKING: Een OPMERKING duidt belangrijke informatie aan voor een beter gebruik van het product.

WAARSCHUWING: WAARSCHUWINGEN duiden potentiële schade aan hardware of potentieel gegevensverlies aan en vertellen u hoe het probleem kan worden vermeden.

GEVAAR: LET OP duidt het risico van schade aan eigendommen, lichamelijk letsel of overlijden aan.

© 2025 Dell Inc. of haar dochterondernemingen. Alle rechten voorbehouden. Dell Technologies, Dell en andere handelsmerken zijn handelsmerken van Dell Inc. of zijn dochterondernemingen. Andere handelsmerken zijn het eigendom van hun respectieve eigenaren.

# Inhoudsopgave

| Hoofdstuk 1: Inleiding                                                | 4  |
|-----------------------------------------------------------------------|----|
| Hoofdstuk 2: Inhoud van de verpakking                                 | 5  |
| Hoofdstuk 3: Aanzichten van Dell Pro Thunderbolt 4 Smart Dock SD25TB4 | 6  |
| Bovenzijde                                                            | 6  |
| Voorzijde                                                             | 7  |
| Rechts                                                                | 7  |
| Achterzijde                                                           | 8  |
| Onderzijde                                                            | 9  |
| Hoofdstuk 4: Hardwarevereisten                                        | 10 |
| Hoofdstuk 5: Belangrijke informatie                                   | 11 |
| Hoofdstuk 6: Uw dockingstation installeren                            | 12 |
| Hoofdstuk 7: Externe monitoren instellen                              |    |
| Uw monitoren configureren                                             |    |
| Meerdere beeldschermen instellen                                      |    |
| Bandbreedte van beeldscherm                                           |    |
| Tabel met beeldschermresoluties                                       | 19 |
| Hoofdstuk 8: Technische specificaties                                 | 24 |
| Productspecificaties                                                  | 24 |
| Voedingslevering                                                      |    |
| Specificaties voedingsadapter                                         | 25 |
| Poort uitschakelen                                                    | 26 |
| LED-statuslampjes                                                     |    |
| Aan/uit-knoplampje                                                    |    |
| LED-indicatoren van de RJ45                                           |    |
| LED-indicatoren voor extern beheer                                    | 29 |
| Bedienings- en storageomgeving                                        |    |
| Hoofdstuk 9: Firmware-update van het Dell dockingstation              | 30 |
| Hoofdstuk 10: Dell Device Management Console                          | 33 |
| Hoofdstuk 11: Veelgestelde vragen                                     | 34 |
| Hoofdstuk 12: Probleemoplossing                                       |    |
| Hoofdstuk 13: Hulp verkrijgen en contact opnemen met Dell             | 40 |

# Inleiding

Het Dell Pro Thunderbolt 4 Smart Dock SD25TB4 is een apparaat dat al uw elektronische apparaten aan uw computer koppelt via een Thunderbolt 4 (USB Type-C) kabelinterface. Als u uw computer op het dockingstation aansluit, kunt u meerdere randapparatuur aansluiten. Deze omvatten een muis, toetsenbord, stereoluidsprekers, externe harde schijven en beeldschermen met hoge resolutie.

WAARSCHUWING: Werk de BIOS, grafische drivers en Ethernet-drivers van uw systeem bij naar de nieuwste versies op de website van Dell Support. Werk ook de Dell Pro Thunderbolt 4 Smart Dock drivers bij voordat u het dockingstation gebruikt. Oudere versies van het BIOS en drivers kunnen ertoe leiden dat uw computer het dockingstation niet herkent of niet optimaal functioneert. Controleer altijd of er aanbevolen firmware-updates beschikbaar zijn voor uw dockingstation op de website van Dell Support.

# 2

# Inhoud van de verpakking

Het dockingstation wordt geleverd met de onderdelen die hieronder worden weergegeven:

- Dockingstation
- Voedingsadapter en voedingsadapterkabel
- Documentatie (snelstartgids, informatie over veiligheid, milieu en regelgeving)

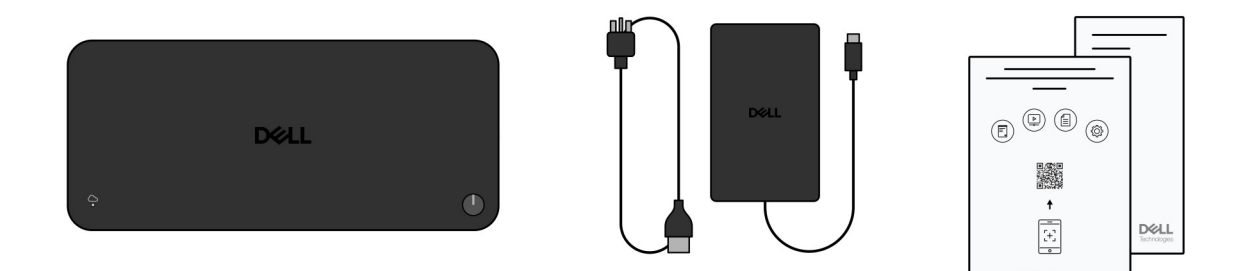

#### Afbeelding 1. Inhoud van de doos van Dell Pro Thunderbolt 4 Smart dock SD25TB4

OPMERKING: Neem contact op met Dell Support via de website van Dell Support als een van de vermelde items ontbreekt in uw verpakking.

# 3

# Aanzichten van Dell Pro Thunderbolt 4 Smart Dock SD25TB4

### Bovenzijde

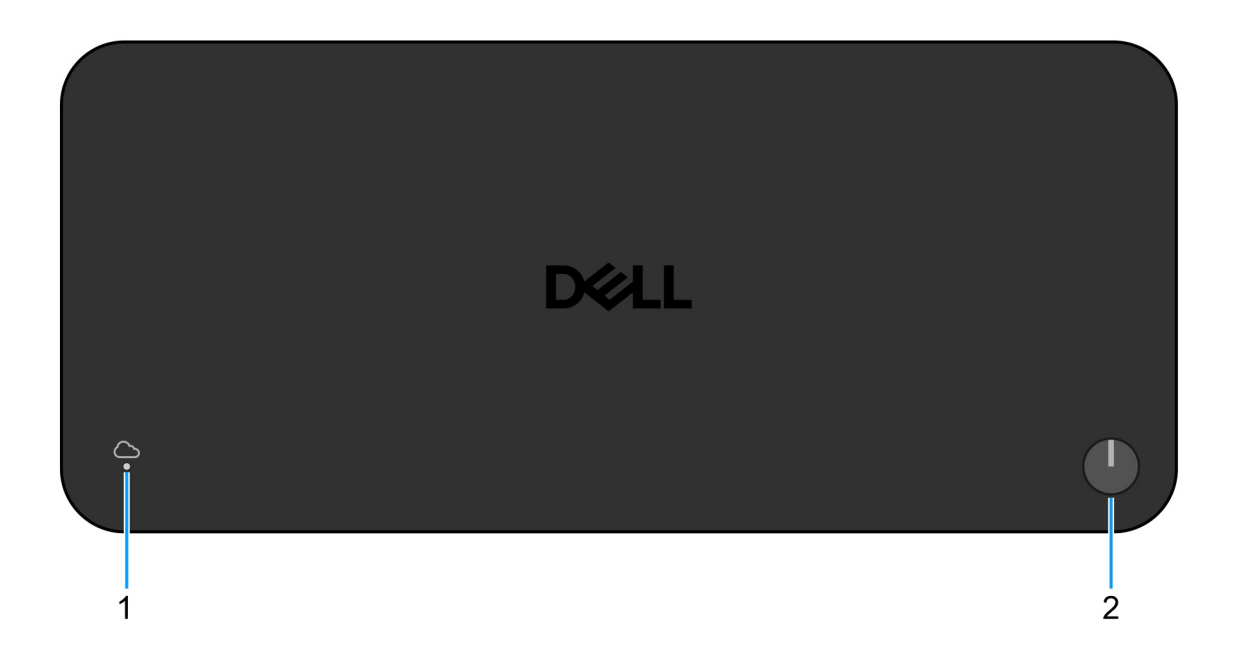

#### Afbeelding 2. Bovenaanzicht

#### 1. LED voor extern beheer

Biedt de status van de cloudverbinding van het dockingstation.

#### 2. Knop voor sluimeren/activeren/aan/uit

Druk op deze knop om de computer die is aangesloten op het dockingstation in te schakelen als deze is uitgeschakeld of in de slaapstand staat.

OPMERKING: Wanneer het Dell Pro Thunderbolt 4 Smart Dock is aangesloten op ondersteunde Dell computers of niet-Dell computers met Power Delivery 3.1-functionaliteit, werkt de dockingknop zoals de aan/uit-knop van uw computer. Hiermee kunt u de computer inschakelen, in de slaapstand zetten, uit de slaapstand halen of geforceerd uitschakelen.

### Voorzijde

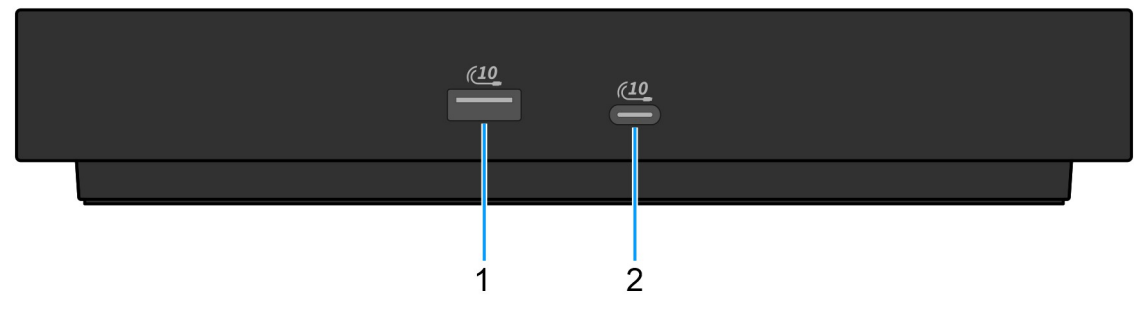

#### Afbeelding 3. Vooraanzicht

#### 1. USB 3.2 Gen 2-poort (10 Gbps)

Hierop kunnen apparaten zoals externe storage-apparaten en printers worden aangesloten. Levert snelheden voor dataoverdracht tot 10 Gbps.

#### 2. USB 3.2 Gen 2 Type-C-poort (10 Gbps)

Hierop kunnen apparaten zoals externe storage-apparaten en printers worden aangesloten. Levert snelheden voor dataoverdracht tot 10 Gbps.

### Rechts

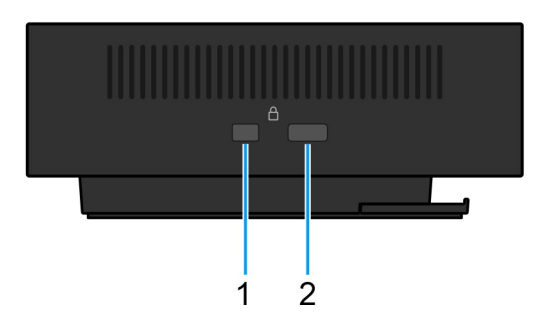

#### Afbeelding 4. Rechterweergave

#### 1. Wedge-slot voor vergrendeling

Sluit een beveiligingskabel aan om onbevoegde verplaatsing van uw dockingstation te voorkomen.

#### 2. Sleuf voor slot van Kensington-beveiligingskabel

Sluit een beveiligingskabel aan om onbevoegde verplaatsing van uw dockingstation te voorkomen.

### Achterzijde

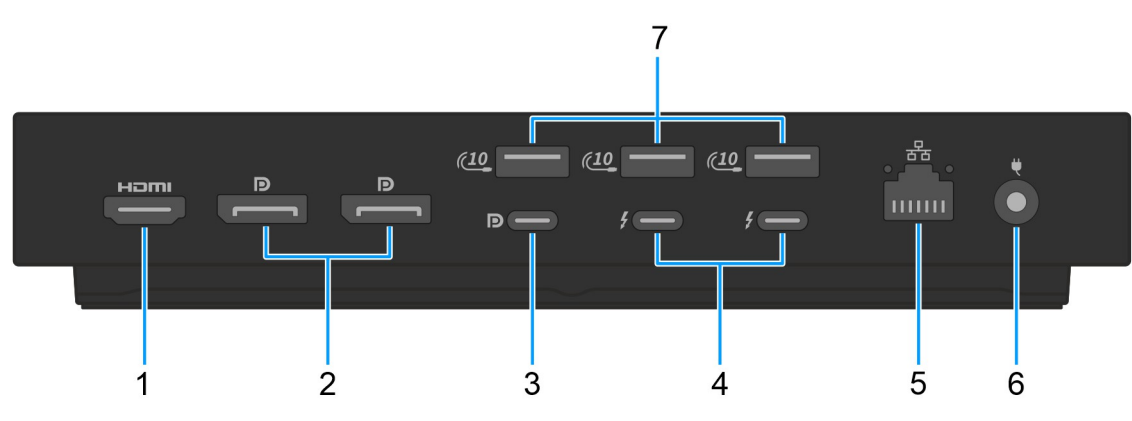

#### Afbeelding 5. Achteraanzicht

#### 1. HDMI 2.1-poort

Sluit een tv, extern scherm of een ander HDMI-in-apparaat aan. Zorgt voor video- en audioweergave.

#### 2. Twee DisplayPort 1.4-poorten

Sluit een extern beeldscherm of een projector aan.

#### 3. USB 3.2 Gen 2 (10 Gbps) Type-C-poort met DisplayPort 1.4 alternatieve modus (multifunctionele DisplayPort of MFDP)

Sluit apparaten aan zoals externe storage-apparaten, printers en externe beeldschermen. De poort levert dataoverdrachtssnelheden tot 10 Gbps.

#### 4. Twee Thunderbolt 4-poorten

Ondersteunt USB 4, DisplayPort 1.4 en Thunderbolt 4 en stelt u ook in staat om verbinding te maken met een extern beeldscherm.

Levert dataoverdrachtsnelheden tot 40 Gbps voor USB 4 en Thunderbolt 4.

#### 5. RJ45 Ethernet-poort

Sluit een Ethernet-kabel (RJ45) met een overdrachtssnelheid van 10/100/1000 Mbps aan vanaf een router of een breedbandmodem voor netwerk- of internettoegang.

#### 6. Voedingsadapterpoort

Sluit een voedingsadapter aan om uw dockingstation op netvoeding aan te sluiten.

#### 7. USB 3.2 Gen 2-poort (10 Gbps)

Hierop kunnen apparaten zoals externe storage-apparaten en printers worden aangesloten. Levert snelheden voor dataoverdracht tot 10 Gbps.

### Onderzijde

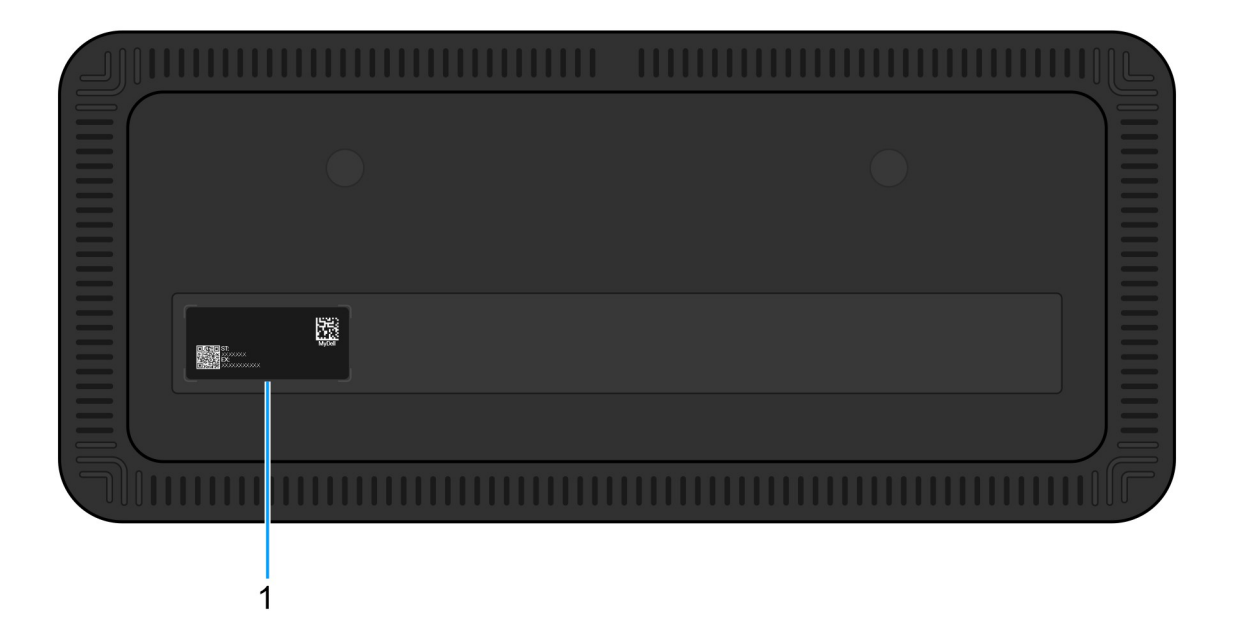

#### Afbeelding 6. Onderaanzicht

#### 1. Servicetaglabel

De servicetag is een unieke alfanumerieke ID door middel waarvan servicetechnici van Dell de hardware-componenten van uw computer kunnen identificeren en toegang kunnen krijgen tot informatie over de garantie.

# Hardwarevereisten

4

Voordat u het dockingstation in gebruik neemt, moet u ervoor zorgen dat uw computer een Thunderbolt-poort (aanbevolen) via USB Type-C of een USB Type-C met DisplayPort alternatieve modus heeft die compatibel is met het dockingstation.

# Belangrijke informatie

### Drivers op uw computer bijwerken

Voordat u het dockingstation gebruikt, wordt het aanbevolen om de volgende drivers op uw computer bij te werken:

- Systeem-BIOS
- Grafische driver
- Thunderbolt-driver en Thunderbolt-firmware
- Ethernet-driver

WAARSCHUWING: Oudere versies van het BIOS en drivers kunnen ertoe leiden dat uw computer het dockingstation niet herkent of dat het niet optimaal functioneert. Controleer altijd op www.dell.com/support of er aanbevolen firmware beschikbaar zijn voor het dockingstation.

Voor Dell computers kunt u naar de website van Dell Support gaan en de servicetag of express-servicecode invoeren om alle relevante drivers te vinden. Voor meer informatie over het vinden van de servicetag voor uw computer raadpleegt u Zoek de servicetag voor uw computer.

Ga voor computers die niet van Dell zijn naar de supportpagina van de fabrikant en zoek daar naar de nieuwste drivers.

### Correct omgaan met de kabels

Volg deze best practices om optimale prestaties te garanderen en de levensduur van uw kabels te verlengen:

- 1. Vermijd scherpe bochten
  - Zorg ervoor dat de kabel niet onder scherpe hoeken wordt gebogen, met name in de buurt van de connectoren. Zorg voor een zachte kromming om overmatige belasting van de interne draden te voorkomen.
- 2. Implementeer het juiste kabelbeheer
  - Bij het organiseren of opslaan van de kabel, moet u erop letten dat deze niet te strak is gewikkeld. Rol de kabel in plaats daarvan losjes op in brede lussen, zodat de kabel intact blijft.
- 3. Niet trekken of draaien
  - Houd de kabel niet vast terwijl u deze loskoppelt van een connector of wanneer u het dockingstation van de ene naar de andere plaats draagt. Dit voorkomt mogelijke schade aan de kabel en connectoren.
- 4. Veilig opbergen wanneer deze niet in gebruik is
  - Wanneer het dockingstation niet in gebruik is, dient u het dockingstation en de kabels zodanig op te bergen dat compressie en andere vormen van schade worden voorkomen.

### Veelgestelde vragen over drivers en downloads

Bij probleemoplossing met drivers of het downloaden of installeren hiervan is het raadzaam om het Dell knowledge base-artikel 000123347 met veelgestelde vragen over drivers en downloads te lezen.

# **Uw dockingstation installeren**

#### Stappen

- 1. Werk uw computer-BIOS, grafische kaarten, thunderbolt en netwerkdrivers bij via Drivers op de website van Dell Support.
  - **OPMERKING:** Thunderbolt driverupdates zijn alleen voor systemen die native zijn geconfigureerd met Thunderbolt hardware en niet van toepassing zijn op niet-Thunderbolt computers.

WAARSCHUWING: Zorg ervoor dat uw computer is aangesloten op een voedingsbron tijdens het installeren van het BIOS en de drivers.

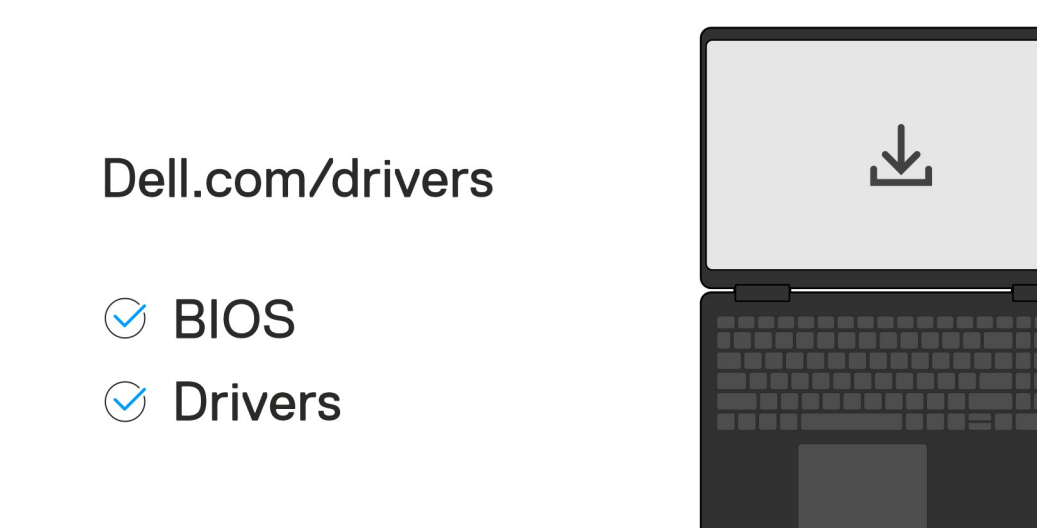

#### 2. Het dockingstation inschakelen:

- a. Sluit de voedingsadapterkabel aan op een stopcontact en de voedingsadapter.
- b. Sluit de voedingsadapter aan op de 7,4 mm DC-in voedingsadapterconnector op het dockingstation.

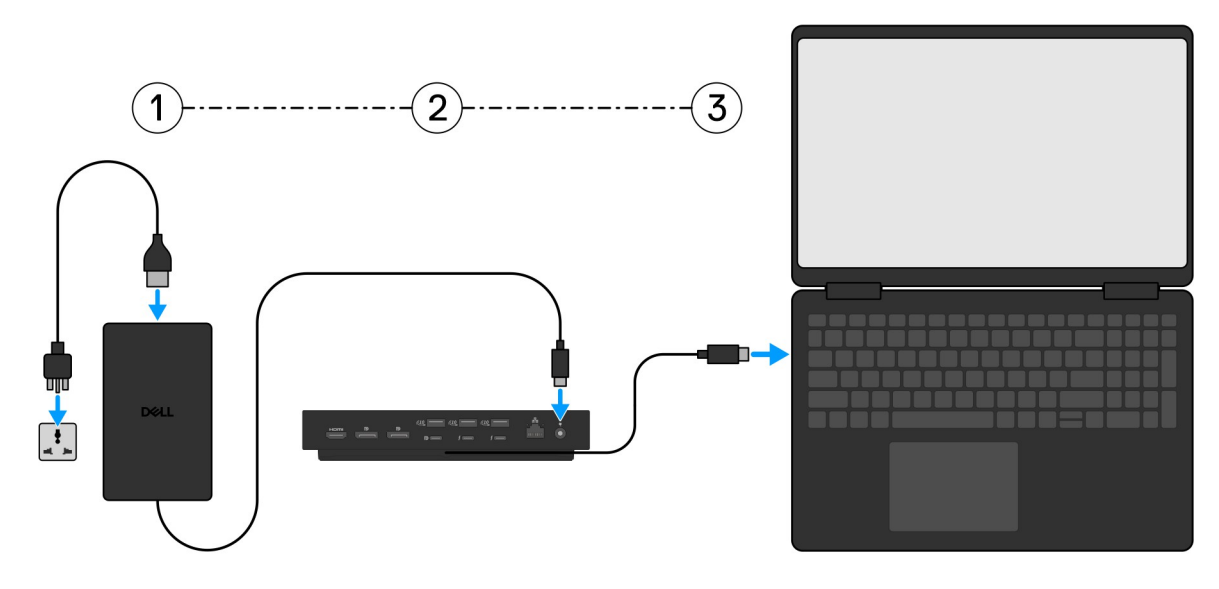

3. Sluit de USB Type-C connector aan op de computer.

4. Sluit zo nodig meerdere beeldschermen aan op het dockingstation.

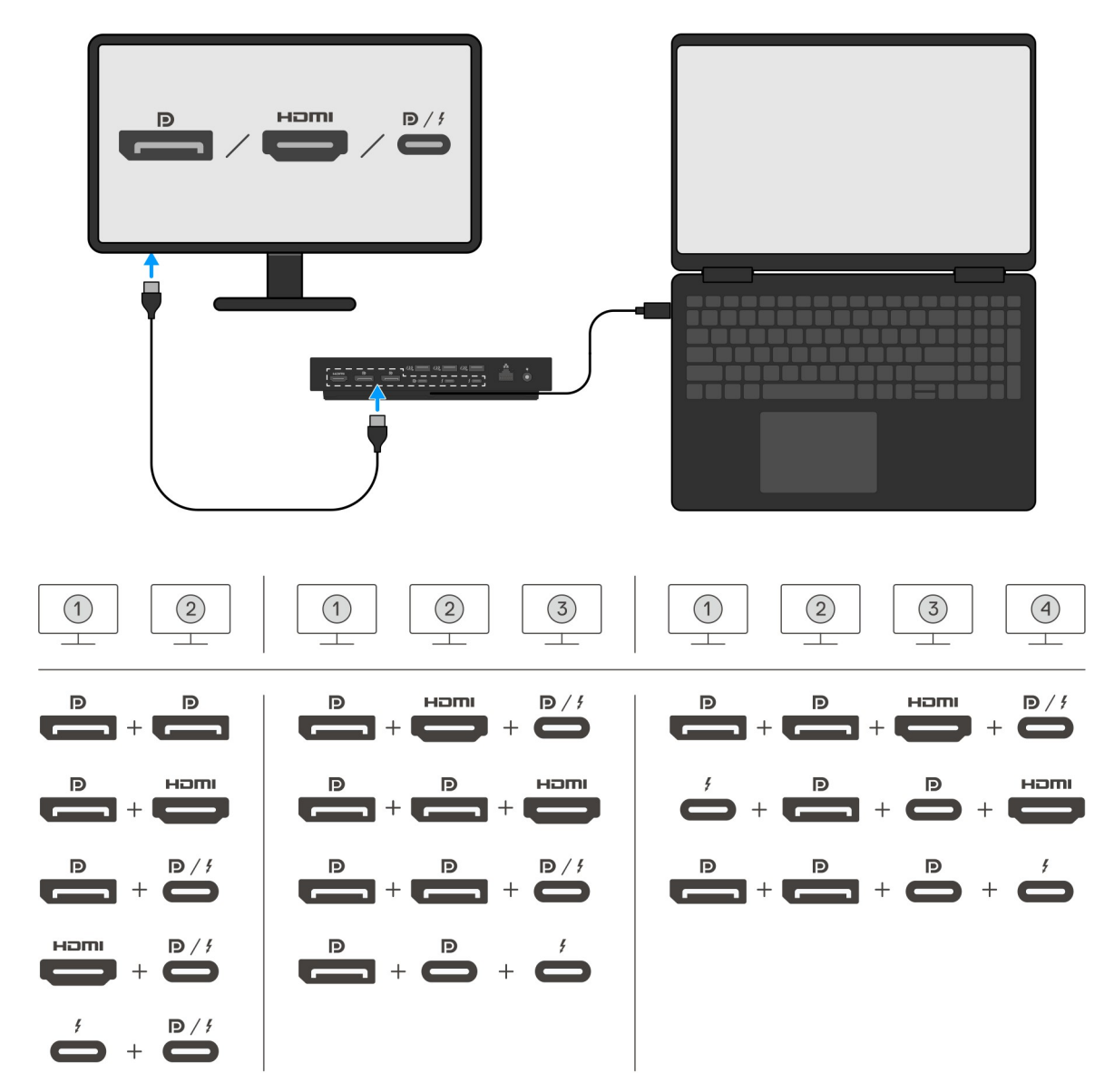

De bovenstaande tabel toont de verschillende combinaties van videopoorten die beschikbaar zijn om meerdere beeldschermen aan te sluiten op het Dell Pro Thunderbolt 4 Smart dock SD25TB4. Zie Beeldschermresolutie voor meer informatie over ondersteunde beeldschermresoluties.

# Externe monitoren instellen

2

### Uw monitoren configureren

Volg deze stappen als u meerdere beeldschermen wilt aansluiten:

#### Stappen

- 1. Klik op de knop Start en selecteer vervolgens Instellingen.
- 2. Klik op Systeem en selecteer Beeldscherm.

3. Wijzig de beeldschermconfiguratie zo nodig in het gedeelte Meerdere beeldschermen.

| <- Settings                                                                                                    |                                                                                               | -                   | a x   |   |
|----------------------------------------------------------------------------------------------------|-----------------------------------------------------------------------------------------------|---------------------|-------|---|
| A Home                                                                                                    | Display                                                                                       |                     |       |   |
| Find a setting                                                                                                  | Select and rearrange displays                                                                 | Have a question?    |       |   |
| System                                                                                                    | Select a display below to change its settings. Some settings are applied to all displays.     | out may             |       |   |
| C Display                                                                                                    |                                                                                               | Make Windows better |       |   |
| 40 Sound                                                                                                    |                                                                                               | Give us feedback    |       |   |
| Notifications & actions                                                                                         |                                                                                               |                     |       |   |
| ی آب المحمد المحمد المحمد المحمد المحمد المحمد المحمد المحمد المحمد المحمد المحمد المحمد المحمد المحمد المحمد ا |                                                                                               |                     |       |   |
| ⑦ Power & sleep                                                                                                 |                                                                                               |                     |       |   |
| Battery                                                                                                    |                                                                                               |                     |       |   |
| 🖙 Storage                                                                                                    | identity Detect                                                                               |                     |       |   |
| C6 Tablet mode                                                                                                  | Brightness and color                                                                          |                     |       |   |
| El Multitasking                                                                                                 | Change brightness                                                                             |                     |       |   |
| 60 Projection to this PC                                                                                        | Note take                                                                                     |                     |       |   |
| Y Object consciences                                                                                            | © of                                                                                          |                     |       |   |
| V Remote Darkton                                                                                                | Nght light settings                                                                           |                     |       |   |
| Abard                                                                                                    | Scale and layout                                                                              |                     |       |   |
| U AMA                                                                                                    | Change the size of text, app, and other items                                                 |                     |       |   |
| 1997 - 1997 - 1997 - 1997 - 1997 - 1997 - 1997 - 1997 - 1997 - 1997 - 1997 - 1997 - 1997 - 1997 - 1997 - 1997 - | Apraved astrone astrone.                                                                      |                     |       |   |
|                                                                                                    | Resolution                                                                                    |                     |       |   |
|                                                                                                    | 13404 × 2340 (Recommended) V                                                                  |                     |       |   |
|                                                                                                    | Orientation                                                                                   |                     |       |   |
|                                                                                                    | removals                                                                                      |                     |       |   |
|                                                                                                    | Multiple displays                                                                             |                     |       |   |
|                                                                                                    | Multiple displays                                                                             |                     |       |   |
|                                                                                                    |                                                                                               |                     |       |   |
|                                                                                                    | Concert to a statistical distance                                                             |                     |       |   |
|                                                                                                    | Advanced display tetrings                                                                     |                     |       |   |
|                                                                                                    | Graphics settings                                                                             |                     |       |   |
| 11                                                                                                    |                                                                                               |                     |       |   |
|                                                                                                    | NG: De beeldschermtepelegie kan werden geoenfigureerd deer de beeldschermen te verplaats:     | on in hot           |       |   |
|                                                                                                    | NG. De beeldschermitopologie kan worden geconnigureerd door de beeldschermen te verplaatse    | SITILITIEL          |       |   |
| gedeelte 'E                                                                                                    | <b>Beeldschermen selecteren en opnieuw rangschikken'</b> om te wijzigen waar deze monitoren z | zich volge          | ns he | t |
| hosturinge                                                                                                    | sveteem hevinden                                                                              |                     |       |   |
|                                                                                                    | systeem bevilluen.                                                                            |                     |       |   |

### Meerdere beeldschermen instellen

Het Dell Pro Thunderbolt 4 Smart Dock SD25TB4 ondersteunt meerdere video-uitvoerconfiguraties met 2, 3 en 4 externe beeldschermen.

(i) OPMERKING: Het SD25TB4 dockingstation ondersteunt niet-Thunderbolt apparaten, maar deze apparaten kunnen niet profiteren van Thunderbolt functies. Bij aansluiting op de twee Thunderbolt poorten aan de achterkant van het dockingstation werken niet-Thunderbolt apparaten op USB 3.0-snelheden.

### Installatie met twee beeldschermen

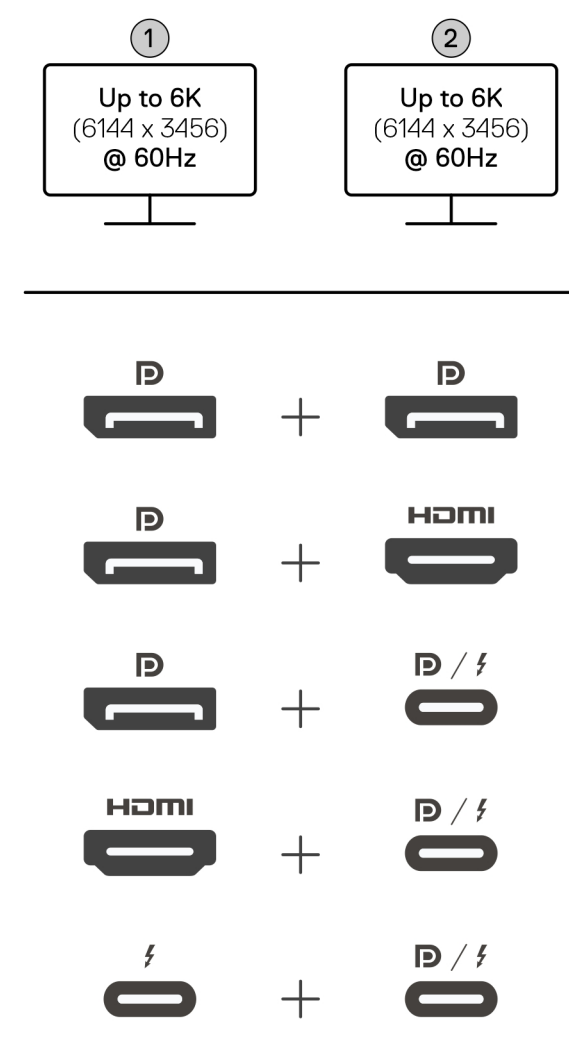

Afbeelding 7. Installatie met twee beeldschermen

#### Tabel 1. Aansluiting met twee beeldschermen

| Aantal beeldschermen  | Connector één         | Connector twee                      |  |
|-----------------------|-----------------------|-------------------------------------|--|
| Twee (tot 6K @ 60 Hz) | DisplayPort 1.4-poort | DisplayPort 1.4-poort               |  |
|                       | DisplayPort 1.4-poort | HDMI 2.1-poort                      |  |
|                       | DisplayPort 1.4-poort | MFDP Type-C-poort/Thunderbolt poort |  |
|                       | HDMI 2.1-poort        | MFDP Type-C-poort/Thunderbolt poort |  |
|                       | Thunderbolt-poort     | MFDP Type-C-poort/Thunderbolt poort |  |

### Setup met drie beeldschermen

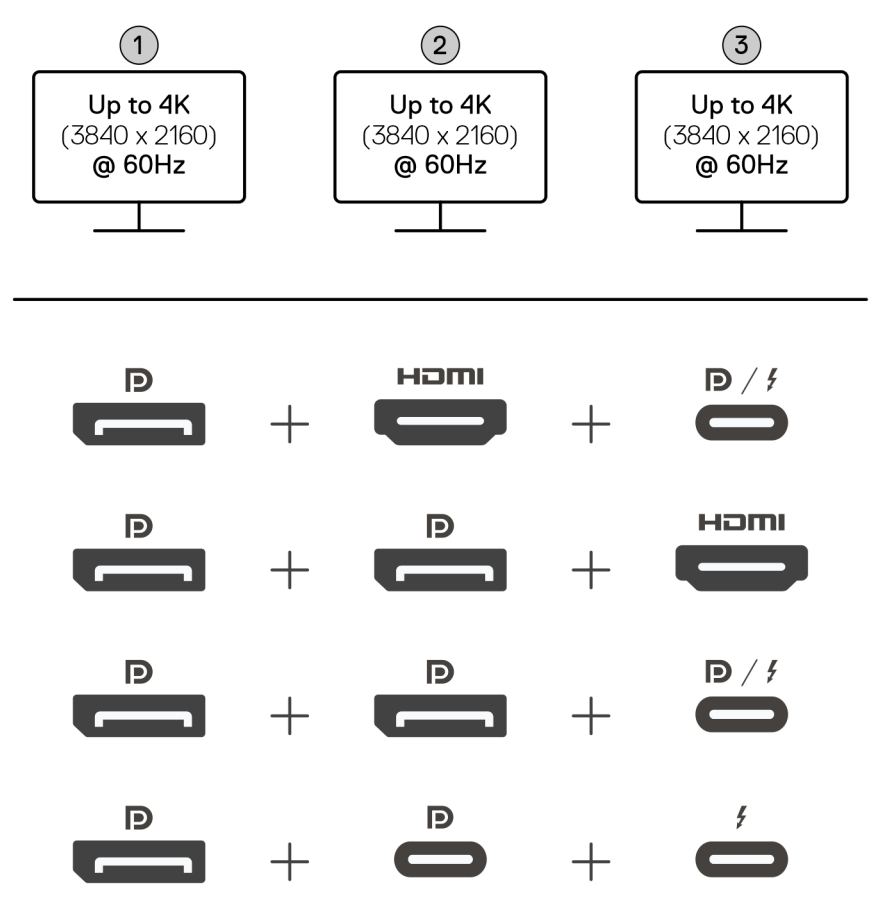

#### Afbeelding 8. Setup met drie beeldschermen

#### Tabel 2. Drie beeldschermen

| Aantal beeldschermen  | Connector één         | Connector twee        | Connector drie                         |
|-----------------------|-----------------------|-----------------------|----------------------------------------|
| Drie (tot 4K @ 60 Hz) | DisplayPort 1.4-poort | HDMI 2.1-poort        | MFDP Type-C-poort/Thunderbolt<br>poort |
|                       | DisplayPort 1.4-poort | DisplayPort 1.4-poort | HDMI 2.1-poort                         |
|                       | DisplayPort 1.4-poort | DisplayPort 1.4-poort | MFDP Type-C-poort/Thunderbolt<br>poort |
|                       | DisplayPort 1.4-poort | MFDP Type C-poort     | Thunderbolt-poort                      |

### Setup met vier beeldschermen

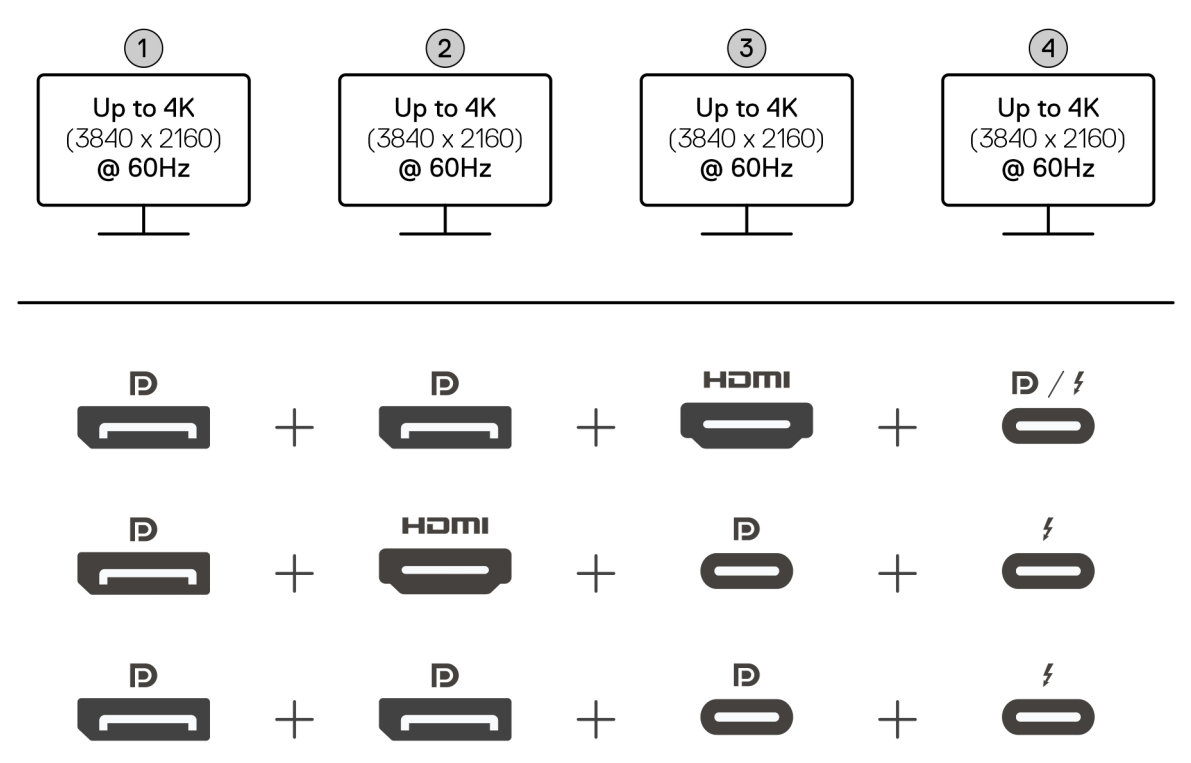

Afbeelding 9. Setup met vier beeldschermen

#### Tabel 3. Aansluiting met vier beeldschermen

| Aantal<br>beeldschermen  | Connector één             | Connector twee        | Connector drie    | Connector vier                          |
|--------------------------|---------------------------|-----------------------|-------------------|-----------------------------------------|
| Vier (tot 4K @ 60<br>Hz) | DisplayPort 1.4-<br>poort | DisplayPort 1.4-poort | HDMI 2.1-poort    | MFDP Type-C-poort/<br>Thunderbolt poort |
|                          | DisplayPort 1.4-<br>poort | HDMI 2.1-poort        | MFDP Type C-poort | Thunderbolt-poort                       |
|                          | DisplayPort 1.4-<br>poort | DisplayPort 1.4-poort | MFDP Type C-poort | Thunderbolt-poort                       |

### Bandbreedte van beeldscherm

Externe monitors vereisen een bepaalde hoeveelheid bandbreedte om goed te werken. Monitoren met een hogere resolutie vereisen meer bandbreedte.

• Met DisplayPort hoge bitsnelheid 3 (HBR3) is de maximale koppelingssnelheid 8,1 Gbps per baan. Met DP overhead is de effectieve gegevenssnelheid 6,4 Gbps per baan.

#### Tabel 4. Bandbreedte van beeldscherm

| Resolutie                                   | Minimaal vereiste bandbreedte |
|---------------------------------------------|-------------------------------|
| 1 x FHD-beeldscherm (1920 x 1080) bij 60 Hz | 3,3 Gbps                      |
| 1 x QHD-beeldscherm (2560 x 1440) bij 60 Hz | 5,8 Gbps                      |
| 1 x 4K-beeldscherm (3840 x 2160) bij 30 Hz  | 6,4 Gbps                      |
| 1 x 4K-beeldscherm (3840 x 2160) bij 60 Hz  | 12,8 Gbps                     |

### Tabel met beeldschermresoluties

### Beeldschermresolutietabel voor computers zonder Thunderbolt-poorten

#### Tabel 5. Beeldschermresolutietabel voor computers zonder Thunderbolt-poorten

| Display Port<br>beschikbare<br>bandbreedte      | Single Display<br>(maximale resolutie)                                                                                                    | Dual Display<br>(maximale resolutie)                                                                                                    | Triple Display (maximale<br>resolutie)                                                                                                    | Quad Display (maximale<br>resolutie)                                       |
|-------------------------------------------------|----------------------------------------------------------------------------------------------------|----------------------------------------------------------------------------------------------------|----------------------------------------------------------------------------------------------------|----------------------------------------------------------------------------|
| HBR3 (HBR3 x2 banen<br>- 12,9 Gbps)             | DP 1.4/HDMI 2.1/<br>MFDP Type-C/TBT<br>Type-C:<br>• 4K (3840 x 2160)<br>@ 60 Hz<br>() OPMERKING:<br>Schakel de<br>MST-functie<br>op de monitor<br>uit, indien<br>beschikbaar.<br>• QHD (2560 x<br>1440) bij 120 Hz | <ul> <li>DP 1.4 + DP<br/>1.4: QHD (2560 x<br/>1440) @ 60 Hz</li> <li>DP 1.4 + HDMI<br/>2.1: QHD (2560 x<br/>1440) @ 60 Hz</li> <li>DP 1.4 + MFDP<br/>Type-C: QHD<br/>(2560 x 1440) @<br/>60 Hz</li> <li>HDMI 2.1 +<br/>MFDP Type-C:<br/>QHD (2560 x<br/>1440) @ 60 Hz</li> </ul>                                                                                                    | <ul> <li>DP 1.4 + DP 1.4 + HDMI<br/>2.1: FHD (1920 x 1080) @<br/>60 Hz</li> <li>DP 1.4 + DP 1.4 + MFPD<br/>Type-C: FHD (1920 x<br/>1080) @ 60 Hz</li> <li>DP 1.4 + HDMI 2.1<br/>+ MFPD Type-C: FHD<br/>(1920 x 1080) @ 60 Hz</li> </ul>    | DP 1.4 + DP 1.4 + HDMI 2.1<br>+ MFDP Type-C: 1280 x 1024<br>@ 60 Hz        |
| HBR3 met Display<br>Stream Compression<br>(DSC) | DP 1.4/HDMI 2.1/<br>MFDP Type-C/TBT<br>Type-C:<br>• 6K (6144 x 3456)<br>@ 60 Hz<br>• 5K WUHD (5120 x<br>2160) @ 120 Hz                                                                                             | <ul> <li>DP 1.4 + DP 1.4:         <ul> <li>5K WUHD<br/>(5120 × 2160)<br/>@ 60 Hz</li> <li>WQHD (3440 x<br/>1440) @ 120<br/>Hz</li> </ul> </li> <li>DP 1.4 + HDMI 2.1:         <ul> <li>5K WUHD<br/>(5120 × 2160)<br/>@ 60 Hz</li> <li>WQHD (3440 x<br/>1440) @ 120<br/>Hz</li> </ul> </li> <li>DP 1.4 + MFDP<br/>Type-C:         <ul> <li>5K WUHD<br/>(5120 × 2160)<br/>@ 60 Hz</li> <li>WQHD (3440 x<br/>1440) @ 120<br/>Hz</li> </ul> </li> <li>DP 1.4 + MFDP<br/>Type-C:         <ul> <li>5K WUHD<br/>(5120 × 2160)<br/>@ 60 Hz</li> <li>WQHD (3440 x<br/>1440) @ 120<br/>Hz</li> </ul> </li> <li>HDMI 2.1 + MFDP<br/>Type-C:         <ul> <li>5K WUHD<br/>(5120 × 2160)<br/>@ 60 Hz</li> <li>WQHD (3440 x<br/>1440) @ 120<br/>Hz</li> </ul> </li> </ul> | <ul> <li>DP 1.4 + DP 1.4 + HDMI<br/>2.1: WQHD (3440 × 1440)<br/>@ 60 Hz</li> <li>DP 1.4 + DP 1.4 + MFPD<br/>Type-C: WQHD (3440 ×<br/>1440) @ 60 Hz</li> <li>DP 1.4 + HDMI 2.1 +<br/>MFPD Type-C: WQHD<br/>(3440 × 1440) @ 60 Hz</li> </ul> | DP 1.4 + DP 1.4 + HDMI 2.1 +<br>MFDP Type-C: WQHD (3440<br>x 1440) @ 60 Hz |
| HBR3 met Display<br>Stream Compression<br>(DSC) | DP 1.4/HDMI 2.1/<br>MFDP Type-C/TBT<br>Type-C:                                                                                                    | <ul> <li>DP 1.4 + DP 1.4:</li> <li>WQHD (3440 x</li> <li>1440) @ 120 Hz</li> </ul>                                                                                                    | <ul> <li>DP 1.4 + DP 1.4 + HDMI</li> <li>2.1: WQHD (3440 x 1440)</li> <li>@ 60 Hz</li> </ul>                                                                                                    | Niet ondersteund                                                           |

| Display Port<br>beschikbare<br>bandbreedte                                                                                                    | Single Display<br>(maximale resolutie)                                                   | Dual Display<br>(maximale resolutie)                                                                                                    | Triple Display (maximale<br>resolutie)                                                                                                    | Quad Display (maximale<br>resolutie) |
|----------------------------------------------------------------------------------------------------|------------------------------------------------------------------------------------------|----------------------------------------------------------------------------------------------------|----------------------------------------------------------------------------------------------------|--------------------------------------|
| (i) OPMERKING:<br>Alleen van<br>toepassing op<br>computers die<br>worden geleverd<br>met de volgende<br>processors:<br>• Intel® Core<br>Ultra 5 238V<br>• Intel® Core <sup>™</sup><br>Ultra 7 256V<br>• Intel Core Ultra<br>5 228V<br>• Intel Core Ultra<br>7 266V<br>• Intel Core Ultra<br>7 268V<br>• Intel Core Ultra<br>7 268V<br>• Intel Core Ultra<br>5 236V<br>• Intel Core Ultra<br>5 236V<br>• Intel Core Ultra<br>5 226V<br>• Intel Core Ultra<br>5 226V<br>• Intel Core Ultra<br>5 226V<br>• Intel Core Ultra<br>5 226V<br>• Intel Core Ultra<br>5 14U<br>• Intel Core Ultra | <ul> <li>6K (6144 × 3456)<br/>@ 60 Hz</li> <li>5K WUHD (5120 × 2160) @ 120 Hz</li> </ul> | <ul> <li>DP 1.4 + HDMI<br/>2.1: WQHD (3440 x<br/>1440) @ 120 Hz</li> <li>DP 1.4 + MFDP<br/>Type-C: WQHD<br/>(3440 x 1440) @<br/>120 Hz</li> <li>HDMI 2.1 + MFDP<br/>Type-C: WQHD<br/>(3440 x 1440) @<br/>120 Hz</li> </ul> | <ul> <li>DP 1.4 + DP 1.4 + MFPD<br/>Type-C: WQHD (3440 x<br/>1440) @ 60 Hz</li> <li>DP 1.4 + HDMI 2.1 +<br/>MFPD Type-C: WQHD<br/>(3440 x 1440) @ 60 Hz</li> </ul> |                                      |

#### Tabel 5. Beeldschermresolutietabel voor computers zonder Thunderbolt-poorten (vervolg)

### Tabel met beeldschermresoluties voor computers met Thunderbolt-poorten

#### Tabel 6. Tabel met beeldschermresoluties voor computers met Thunderbolt-poorten

| Display Port<br>beschikbare<br>bandbreedte              | Single Display<br>(maximale resolutie)                                                                                   | Dual Display<br>(maximale resolutie)                                                                                                    | Triple Display (maximale<br>resolutie)                                                                                                    | Quad Display (maximale<br>resolutie)                                                                                                    |
|---------------------------------------------------------|----------------------------------------------------------------------------------------------------|----------------------------------------------------------------------------------------------------|----------------------------------------------------------------------------------------------------|----------------------------------------------------------------------------------------------------|
| HBR3 (HBR3 x 4 lanes<br>+ HBR3 x 1 lane - 32.4<br>Gbps) | DP 1.4/HDMI 2.1/<br>MFDP Type-C/TBT<br>Type-C:<br>• 5K WUHD (5120 x<br>2160) @ 60 Hz<br>• WQHD (3440 x<br>1440) @ 120 Hz | <ul> <li>DP 1.4 + DP 1.4: 4K<br/>(3840 × 2160) @<br/>60 Hz</li> <li>DP 1.4 + HDMI 2.1:<br/>4K (3840 × 2160)<br/>@ 60 Hz</li> <li>DP 1.4 + MFDP<br/>Type-C: 4K (3840<br/>× 2160) @ 60 Hz</li> <li>HDMI 2.1 + MFDP<br/>Type-C: 4K (3840<br/>× 2160) @ 60 Hz</li> <li>DP 1.4 + TBT<br/>Type-C:</li> </ul> | <ul> <li>DP 1.4 + DP 1.4 + HDMI<br/>2.1: WQHD (3440 × 1440)<br/>@ 60 Hz</li> <li>DP 1.4 + DP 1.4 + MFDP<br/>Type-C: WQHD (3440 ×<br/>1440) @ 60 Hz</li> <li>DP 1.4 + HDMI 2.1 +<br/>MFDP Type-C: WQHD<br/>(3440 × 1440) @ 60 Hz</li> <li>DP 1.4 + DP 1.4 + TBT<br/>Type-C :</li> <li>1. Twee 4K (3840 ×<br/>2160) @ 60 Hz</li> </ul> | <ul> <li>DP 1.4 + DP 1.4 + HDMI<br/>2.1 + TBT Type-C: QHD<br/>(2560 x 1440) @ 60 Hz</li> <li>DP 1.4 + DP 1.4 + HDMI<br/>2.1 + TBT Type-C:</li> <li>Drie WQHD (3440 x<br/>1440) @ 60 Hz</li> <li>Eén QHD (2560 x<br/>1440) @ 60 Hz</li> <li>DP 1.4 + DP 1.4 + MFDP<br/>Type-C + TBT Type-C:</li> <li>Drie WQHD (3440 x<br/>1440) @ 60 Hz</li> </ul> |

| Display Port<br>beschikbare<br>bandbreedte      | Single Display<br>(maximale resolutie)                                                                                                    | Dual Display<br>(maximale resolutie)                                                                                                    | Triple Display (maximale<br>resolutie)                                                                                                    | Quad Display (maximale<br>resolutie)                                                                                                    |
|-------------------------------------------------|----------------------------------------------------------------------------------------------------|----------------------------------------------------------------------------------------------------|----------------------------------------------------------------------------------------------------|----------------------------------------------------------------------------------------------------|
|                                                 |                                                                                                    | <ol> <li>Eén 5K WUHD<br/>(5120 x 2160)<br/>@ 60 Hz</li> <li>Eén QHD<br/>(2560 x 1440)<br/>@ 60 Hz</li> <li>HDMI 2.1 + TBT<br/>Type-C:</li> <li>Eén 5K WUHD<br/>(5120 x 2160)<br/>@ 60 Hz</li> <li>Eén QHD<br/>(2560 x 1440)<br/>@ 60 Hz</li> <li>MFDP Type-C +<br/>TBT Type-C:</li> <li>Eén 5K WUHD<br/>(5120 x 2160)<br/>@ 60 Hz</li> <li>Eén QHD<br/>(2560 x 1440)<br/>@ 60 Hz</li> <li>Eén QHD<br/>(2560 x 1440)<br/>@ 60 Hz</li> </ol>                                                                                                    | <ol> <li>2. Eén QHD (2560 x<br/>1440) @ 60 Hz</li> <li>DP 1.4 + MFDP Type-C +<br/>TBT Type-C:</li> <li>1. Twee 4K (3840 x<br/>2160) @ 60 Hz</li> <li>2. Eén QHD (2560 x<br/>1440) @ 60 Hz</li> <li>DP 1.4 + HDMI 2.1 + TBT<br/>Type-C:</li> <li>1. Twee 4K (3840 x<br/>2160) @ 60 Hz</li> <li>2. Eén QHD (2560 x<br/>1440) @ 60 Hz</li> <li>4. HDMI 2.1 + MFDP Type-<br/>C + TBT Type-C:</li> <li>1. Twee 4K (3840 x<br/>2160) @ 60 Hz</li> <li>2. Eén QHD (2560 x<br/>1440) @ 60 Hz</li> <li>2. Eén QHD (2560 x<br/>1440) @ 60 Hz</li> </ol>                                                                                                    | <ol> <li>2. Eén QHD (2560 x<br/>1440) @ 60 Hz</li> <li>DP 1.4 + HDMI 2.1+<br/>MFDP Type-C + TBT<br/>Type-C:</li> <li>1. Drie WQHD (3440 x<br/>1440) @ 60 Hz</li> <li>2. Eén QHD (2560 x<br/>1440) @ 60 Hz</li> </ol>                                                                                                    |
| HBR3 met DSC<br>(Display Stream<br>Compression) | <ul> <li>DP 1.4/HDMI<br/>2.1/MFDP Type-<br/>C/TBT Type-C:</li> <li>6K (6144 x<br/>3456) @ 60 Hz</li> <li>5K WUHD<br/>(5120 x 2160)<br/>@ 120 Hz</li> <li>DisplayPort 1.4: 8K<br/>(7680 x 4320) @<br/>60 Hz</li> <li>OPMERKING:<br/>Om deze<br/>resolutie te<br/>bereiken, sluit<br/>u het<br/>uitgebreide<br/>beeldscherm<br/>aan op het<br/>dockingstation<br/>met behulp van<br/>twee<br/>DisplayPort-<br/>kabels.</li> </ul> | <ul> <li>DP 1.4 + DP 1.4:</li> <li>6K (6144 x<br/>3456) @ 60 Hz</li> <li>5K WUHD<br/>(5120 x 2160)<br/>@ 120 Hz</li> <li>DP 1.4 + HDMI 2.1:</li> <li>6K (6144 x<br/>3456) @ 60 Hz</li> <li>5K WUHD<br/>(5120 x 2160)<br/>@ 120 Hz</li> <li>DP 1.4 + MFDP<br/>Type-C:</li> <li>6K (6144 x<br/>3456) @ 60 Hz</li> <li>5K WUHD<br/>(5120 x 2160)<br/>@ 120 Hz</li> <li>HDMI 2.1 + MFDP<br/>Type-C:</li> <li>6K (6144 x<br/>3456) @ 60 Hz</li> <li>5K WUHD<br/>(5120 x 2160)<br/>@ 120 Hz</li> <li>HDMI 2.1 + MFDP<br/>Type-C:</li> <li>6K (6144 x<br/>3456) @ 60 Hz</li> <li>5K WUHD<br/>(5120 x 2160)<br/>@ 120 Hz</li> <li>DP 1.4 + TBT<br/>Type-C:</li> <li>6K (6144 x<br/>3456) @ 60 Hz</li> <li>5K WUHD<br/>(5120 x 2160)<br/>@ 120 Hz</li> </ul> | <ul> <li>DP 1.4 + DP 1.4 + HDMI<br/>2.1:</li> <li>4K (3840 × 2160) @<br/>60 Hz</li> <li>WQHD (3440 × 1440)<br/>@ 120 Hz</li> <li>DP 1.4 + DP 1.4 + MFDP<br/>Type-C:</li> <li>4K (3840 × 2160) @<br/>60 Hz</li> <li>WQHD (3440 × 1440)<br/>@ 120 Hz</li> <li>DP 1.4 + HDMI 2.1 +<br/>MFDP Type-C:</li> <li>4K (3840 × 2160) @<br/>60 Hz</li> <li>WQHD (3440 × 1440)<br/>@ 120 Hz</li> <li>DP 1.4 + DP 1.4 + TBT<br/>Type-C:</li> <li>4K (3840 × 2160) @<br/>60 Hz</li> <li>WQHD (3440 × 1440)<br/>@ 120 Hz</li> <li>DP 1.4 + MFDP Type-C +<br/>TBT Type-C:</li> <li>4K (3840 × 2160) @<br/>60 Hz</li> <li>WQHD (3440 × 1440)<br/>@ 120 Hz</li> <li>DP 1.4 + MFDP Type-C +<br/>TBT Type-C:</li> <li>4K (3840 × 2160) @<br/>60 Hz</li> <li>WQHD (3440 × 1440)<br/>@ 120 Hz</li> <li>DP 1.4 + MFDP Type-C +<br/>TBT Type-C:</li> <li>4K (3840 × 2160) @<br/>60 Hz</li> <li>WQHD (3440 × 1440)</li> <li>DP 1.4 + HDMI 2.1 + TBT<br/>Type-C:</li> </ul> | <ul> <li>DP 1.4 + DP 1.4 + HDMI<br/>2.1 + MFDP Type-C:</li> <li>4K (3840 × 2160) @<br/>60 Hz</li> <li>WQHD (3440 × 1440)<br/>@ 120 Hz</li> <li>DP 1.4 + DP 1.4 + HDMI<br/>2.1 + TBT Type-C:</li> <li>4K (3840 × 2160) @<br/>60 Hz</li> <li>WQHD (3440 × 1440)<br/>@ 120 Hz</li> <li>DP 1.4 + DP 1.4 + MFDP<br/>Type-C + TBT Type-C:</li> <li>4K (3840 × 2160) @<br/>60 Hz</li> <li>WQHD (3440 × 1440)<br/>@ 120 Hz</li> </ul> |

#### Tabel 6. Tabel met beeldschermresoluties voor computers met Thunderbolt-poorten (vervolg)

| Display Port<br>beschikbare<br>bandbreedte                                                                                                    | Single Display<br>(maximale resolutie)                                                                                 | Dual Display<br>(maximale resolutie)                                                                                                    | Triple Display (maximale<br>resolutie)                                                                                                    | Quad Display (maximale<br>resolutie) |
|----------------------------------------------------------------------------------------------------|----------------------------------------------------------------------------------------------------|----------------------------------------------------------------------------------------------------|----------------------------------------------------------------------------------------------------|--------------------------------------|
|                                                                                                    |                                                                                                    | <ul> <li>HDMI 2.1 + TBT<br/>Type-C:         <ul> <li>6K (6144 x<br/>3456) @ 60 Hz</li> <li>5K WUHD<br/>(5120 x 2160)<br/>@ 120 Hz</li> </ul> </li> <li>MFDP Type-C +<br/>TBT Type-C:         <ul> <li>6K (6144 x<br/>3456) @ 60 Hz</li> <li>5K WUHD<br/>(5120 x 2160)<br/>@ 120 Hz</li> </ul> </li> <li>TBT Type-C + TBT<br/>Type-C:         <ul> <li>6K (6144 x<br/>3456) @ 60 Hz</li> <li>5K WUHD<br/>(5120 x 2160)<br/>@ 120 Hz</li> </ul> </li> </ul>                                                                                                    | <ul> <li>4K (3840 x 2160) @<br/>60 Hz</li> <li>WQHD (3440 x 1440)<br/>@ 120 Hz</li> <li>HDMI 2.1 + MFDP Type-<br/>C + TBT Type-C:</li> <li>4K (3840 x 2160) @<br/>60 Hz</li> <li>WQHD (3440 x 1440)<br/>@ 120 Hz</li> </ul>                                                                                                    |                                      |
| <ul> <li>HBR3 met Display<br/>Stream Compression<br/>(DSC)</li> <li>OPMERKING:<br/>Alleen van<br/>toepassing op<br/>computers die<br/>worden geleverd<br/>met de volgende<br/>processors:</li> <li>Intel® Core<br/>Ultra 5 238V</li> <li>Intel® Core™<br/>Ultra 7 256V</li> <li>Intel Core Ultra<br/>5 228V</li> <li>Intel Core Ultra<br/>7 266V</li> <li>Intel Core Ultra<br/>7 258V</li> <li>Intel Core Ultra<br/>7 258V</li> <li>Intel Core Ultra<br/>5 236V</li> <li>Intel Core Ultra<br/>5 236V</li> <li>Intel Core Ultra<br/>9 288V</li> <li>Intel Core Ultra<br/>9 288V</li> <li>Intel Core Ultra<br/>7 164U</li> </ul> | DP 1.4/HDMI 2.1/<br>MFDP Type-C/TBT<br>Type-C:<br>• 6K (6144 x 3456)<br>@ 60 Hz<br>• 5K WUHD (5120 x<br>2160) @ 120 Hz | <ul> <li>DP 1.4 + DP 1.4:</li> <li>1. Eén 5K WUHD<br/>(5120 x 2160)<br/>@ 120 Hz</li> <li>2. Eén 4K (3840 x 2160) @ 120 Hz</li> <li>DP 1.4 + HDMI 2.1:</li> <li>1. Eén 5K WUHD<br/>(5120 x 2160)<br/>@ 120 Hz</li> <li>2. Eén 4K (3840 x 2160) @ 120 Hz</li> <li>DP 1.4 + MFDP<br/>Type-C:</li> <li>1. Eén 5K WUHD<br/>(5120 x 2160)<br/>@ 120 Hz</li> <li>DP 1.4 + MFDP<br/>Type-C:</li> <li>1. Eén 5K WUHD<br/>(5120 x 2160)<br/>@ 120 Hz</li> <li>2. Eén 4K (3840 x 2160) @ 120 Hz</li> <li>HDMI 2.1 + MFDP<br/>Type-C:</li> <li>1. Eén 5K WUHD<br/>(5120 x 2160)<br/>@ 120 Hz</li> <li>HDMI 2.1 + MFDP<br/>Type-C:</li> <li>1. Eén 5K WUHD<br/>(5120 x 2160)<br/>@ 120 Hz</li> <li>2. Eén 4K (3840 x 2160)<br/>@ 120 Hz</li> <li>2. Eén 4K (3840 x 2160)<br/>@ 120 Hz</li> <li>DP 1.4 + TBT<br/>Type-C:</li> </ul> | <ul> <li>DP 1.4 + DP 1.4 + HDMI<br/>2.1: <ul> <li>4K (3840 × 2160) @<br/>60 Hz</li> <li>WQHD (3440 × 1440)<br/>@ 120 Hz</li> </ul> </li> <li>DP 1.4 + DP 1.4 + MFDP<br/>Type-C: <ul> <li>4K (3840 × 2160) @<br/>60 Hz</li> <li>WQHD (3440 × 1440)<br/>@ 120 Hz</li> </ul> </li> <li>DP 1.4 + HDMI 2.1 +<br/>MFDP Type-C: <ul> <li>4K (3840 × 2160) @<br/>60 Hz</li> <li>WQHD (3440 × 1440)<br/>@ 120 Hz</li> </ul> </li> <li>DP 1.4 + DP 1.4 + TBT<br/>Type-C: <ul> <li>4K (3840 × 2160) @<br/>60 Hz</li> <li>WQHD (3440 × 1440)<br/>@ 120 Hz</li> </ul> </li> <li>DP 1.4 + DP 1.4 + TBT<br/>Type-C: <ul> <li>4K (3840 × 2160) @<br/>60 Hz</li> <li>WQHD (3440 × 1440)<br/>@ 120 Hz</li> </ul> </li> <li>DP 1.4 + MFDP Type-C +<br/>TBT Type-C: <ul> <li>4K (3840 × 2160) @<br/>60 Hz</li> <li>WQHD (3440 × 1440)<br/>@ 120 Hz</li> </ul> </li> <li>DP 1.4 + MFDP Type-C +<br/>TBT Type-C: <ul> <li>4K (3840 × 2160) @<br/>60 Hz</li> <li>WQHD (3440 × 1440)</li> <li>@ 120 Hz</li> </ul> </li> <li>DP 1.4 + HDMI 2.1 + TBT<br/>Type-C:</li> </ul> | Niet ondersteund                     |

#### Tabel 6. Tabel met beeldschermresoluties voor computers met Thunderbolt-poorten (vervolg)

| Display Port<br>beschikbare<br>bandbreedte | Single Display<br>(maximale resolutie) | Dual Display<br>(maximale resolutie)                                                                                                    | Triple Display (maximale<br>resolutie)                                                                                                    | Quad Display (maximale<br>resolutie) |
|--------------------------------------------|----------------------------------------|----------------------------------------------------------------------------------------------------|----------------------------------------------------------------------------------------------------|--------------------------------------|
| Intel Core Ultra<br>5 134U                 |                                        | <ol> <li>Eén 5K WUHD<br/>(5120 × 2160)<br/>@ 120 Hz</li> <li>Eén 4K (3840 x<br/>2160) @ 120<br/>Hz</li> <li>HDMI 2.1 + TBT<br/>Type-C:         <ol> <li>Eén 5K WUHD<br/>(5120 × 2160)<br/>@ 120 Hz</li> <li>Eén 4K (3840 x<br/>2160) @ 120<br/>Hz</li> </ol> </li> <li>MFDP Type-C +<br/>TBT Type-C:         <ol> <li>Eén 5K WUHD<br/>(5120 × 2160)<br/>@ 120 Hz</li> <li>Eén 5K WUHD<br/>(5120 × 2160)<br/>@ 120 Hz</li> <li>Eén 4K (3840 x<br/>2160) @ 120<br/>Hz</li> </ol> </li> <li>TBT Type-C + TBT<br/>Type-C:         <ol> <li>Eén 4K (3840 x<br/>2160) @ 120<br/>Hz</li> <li>Eén 5K WUHD<br/>(5120 x 2160)<br/>@ 120 Hz</li> <li>Eén 5K WUHD<br/>(5120 x 2160)<br/>@ 120 Hz</li> <li>Eén 4K (3840 x<br/>2160) @ 120<br/>Hz</li> </ol> </li> </ol> | <ul> <li>4K (3840 x 2160) @<br/>60 Hz</li> <li>WQHD (3440 x 1440)<br/>@ 120 Hz</li> <li>HDMI 2.1 + MFDP Type-<br/>C + TBT Type-C:</li> <li>4K (3840 x 2160) @<br/>60 Hz</li> <li>WQHD (3440 x 1440)<br/>@ 120 Hz</li> </ul> |                                      |

#### Tabel 6. Tabel met beeldschermresoluties voor computers met Thunderbolt-poorten (vervolg)

- () OPMERKING: Resolutie-ondersteuning is ook afhankelijk van de Extended Display Identification Data-resolutie (EDID) van de monitor.
- () OPMERKING: Als monitoren van hogere resolutie worden gebruikt, maakt de grafische driver een beoordeling op basis van monitorspecificaties en beeldschermconfiguraties. Sommige resoluties worden mogelijk niet ondersteund en worden daarom verwijderd uit het Windows-configuratiescherm.
- () OPMERKING: Computers met Qualcomm-processors ondersteunen maximaal 2 beeldschermen wanneer deze zijn aangesloten op het dockingstation. De maximale resolutie is 4K (3840 x 2160) @ 60 Hz voor een dubbele beeldscherminstallatie en WUHD (5120 x 2160) @ 60 Hz voor een enkele beeldscherminstallatie.
- OPMERKING: Computers met Intel Core Ultra 200V serie processors ondersteunen maximaal 3 gelijktijdige beeldschermen wanneer deze zijn aangesloten op het dockingstation, mits het computerscherm is uitgeschakeld.
- **OPMERKING:** De Thunderbolt-poort moet worden aangesloten op een monitor die geschikt is voor DSC. Zo niet, dan kan de resolutie worden gedowngraded.

# **Technische specificaties**

### **Productspecificaties**

#### **Tabel 8. Productspecificaties**

| Functie                                 | Specificaties                                                                                                    |
|-----------------------------------------|----------------------------------------------------------------------------------------------------|
| Modelnummer                             | SD25TB4                                                                                                    |
| Videopoorten                            | <ul> <li>Eén USB 3.2 Gen 2 (10 Gbps) Type-C-poort met DisplayPort<br/>1.4 alternatieve modus (Multi-Function Display Port of MFDP)</li> <li>Twee DisplayPort 1.4-poorten (HBR3-ondersteuning)</li> <li>Eén HDMI 2.1-poort</li> <li>Twee Thunderbolt 4-poorten</li> </ul>                                                                                                    |
| Ondersteuning van externe beeldschermen | Maximum - 4                                                                                                    |
| USB Type A-poorten                      | Twee USB 3.2 Gen 2-poorten (10 Gbps)                                                                                                    |
| USB Type C-poorten                      | <ul> <li>Eén USB 3.2 Gen2 (10 Gbps) Type-C-poort</li> <li>Eén USB 3.2 Gen2 (10 Gbps) Type-C-poort met DisplayPort 1.4 alternatieve modus</li> <li>Twee Thunderbolt 4-poorten</li> </ul>                                                                                                    |
| Netwerk                                 | <ul> <li>Eén RJ45 (10/100/1000/2500 Mbps) Ethernet-poort</li> <li>OPMERKING: Ondersteunt de Wake-on-LAN-functie op<br/>bepaalde Dell computers en niet-Dell computers met Power<br/>Delivery 3.1. Met deze functie kunt u uw computer op afstand<br/>uit de slaapstand halen (S0, S3, S4 of S5 - S5 alleen<br/>van toepassing op niet-Thunderbolt computers). Voor Dell<br/>computers: raadpleeg de platformdocumentatie op de website<br/>van Dell Support om de compatibiliteit te controleren.</li> <li>Voor computers met Thunderbolt-poorten en vPro-<br/>ondersteuning wordt Wake-on-LAN van S5 niet ondersteund.<br/>Controleer uw Apparaatbeheer als het dockingstation Intel(R)<br/>Ethernet Controller I226-LMvP gebruikt.</li> <li>OPMERKING: Ondersteunt MAC Address Pass-Through op<br/>bepaalde Dell en niet-Dell computers, waardoor naadloze<br/>communicatie mogelijk is tussen aangesloten apparaten<br/>en het netwerk zonder extra configuratie. Raadpleeg de<br/>platformdocumentatie van uw apparaat om te controleren of<br/>deze functie op uw computer wordt ondersteund.</li> </ul> |
| LED-lampjes                             | <ul> <li>Aan/uit-knoplampje</li> <li>LED voor extern beheer</li> <li>RJ45 LED's</li> </ul>                                                                                                    |
| Voedingsadapter                         | 180 W voedingsadapter                                                                                                    |
| Afmeting voedingsadapterconnector       | 7,4 mm                                                                                                    |
| Lengte van dockingkabel                 | 0,83 m (32,68 in.)                                                                                                    |
| Voedingslevering                        | • 130 Watt voor Dell computers                                                                                                    |

#### Tabel 8. Productspecificaties (vervolg)

| Functie                   | Specificaties                                                                                                    |
|---------------------------|----------------------------------------------------------------------------------------------------|
|                           | 96 Watt voor niet-Dell computers                                                                                                    |
| Functie voor aan/uit-knop | Knop voor sluimeren/activeren/aan/uit                                                                                                    |
| Besturingssystemen        | <ul> <li>Windows 10</li> <li>Windows 11</li> <li>Ubuntu 24.04</li> <li>Red Hat Enterprise Linux 9.6 +</li> <li>ChromeOS 137</li> <li>macOS</li> <li>(i) OPMERKING: Deze dockingstations zijn Thunderbolt-gecertificeerd voor macOS-apparaten, maar gebruikers kunnen bepaalde beperkingen ondervinden met macOS.</li> </ul> |
| Systeembeheer             | <ul> <li>PXE-opstartmodus</li> <li>Kernel Direct Memory Access (DMA)-beveiliging</li> <li>Intel AMT via Thunderbolt-poortinterface met bepaalde Intel vPro computers</li> </ul>                                                                                                    |

### Voedingslevering

De USB- en Thunderbolt-poorten op uw dockingstation kunnen aangesloten randapparatuur van stroom voorzien. Met deze functie kunnen klanten hun apparaten opladen, zelfs wanneer het dockingstation niet is aangesloten op een computer.

#### Tabel 9. Voeding via elk type poort

| Type poort                                                                    | Voedingslevering |
|-------------------------------------------------------------------------------|------------------|
| Voorzijde                                                                     |                  |
| USB 3.2 Gen 2-poort (10 Gbps)                                                 | 4,5 W            |
| USB 3.2 Gen2 (10 Gbps) Type-C-poort                                           | 15 W             |
| Achterkant                                                                    |                  |
| USB 3.2 Gen 2-poort (10 Gbps)                                                 | 4,5 W            |
| USB 3.2 Gen2 (10 Gbps) Type-C-poort met DisplayPort 1.4<br>alternatieve modus | 7.5 W            |
| Thunderbolt 4-poort                                                           | 15 W             |

### Specificaties voedingsadapter

#### Tabel 10. Specificaties voedingsadapter

| Omschrijving            | Waarden               |
|-------------------------|-----------------------|
| Туре                    | 180 W voedingsadapter |
| Ingangsspanning         | 100 VAC – 240 VAC     |
| Ingangsstroom (maximum) | 2,34 A                |
| Ingangsfrequentie       | 50 Hz - 60 Hz         |

#### Tabel 10. Specificaties voedingsadapter (vervolg)

| Omschrijving                       | Waarden                              |  |  |  |
|------------------------------------|--------------------------------------|--|--|--|
| Uitgangsstroom (continu)           | 9,23 A                               |  |  |  |
| Nominale uitgangsspanning          | 19,5 V gelijkstroom                  |  |  |  |
| Gewicht                            | 600 g (1,32 lbs)                     |  |  |  |
| Afmetingen van de voedingsadapter: |                                      |  |  |  |
| Hoogte                             | 30,00 mm (1,18 inch)                 |  |  |  |
| Breedte                            | 155,00 mm (6,10 inch)                |  |  |  |
| Diepte                             | 76,20 mm (3,00 inch)                 |  |  |  |
| Temperatuurbereik:                 |                                      |  |  |  |
| Operationeel                       | 0 °C tot 40 °C (32 °F tot 104 °F)    |  |  |  |
| Storage                            | -40 °C tot 70 °C (-40 °F tot 158 °F) |  |  |  |
|                                    |                                      |  |  |  |

WAARSCHUWING: De gebruikstemperatuur en opslagtemperatuur kunnen verschillen per onderdeel, dus het gebruik of opslag van het apparaat buiten dit bereik kan van invloed zijn op de prestaties van specifieke onderdelen.

### Poort uitschakelen

Met de poortuitschakelingsfunctie kunt u USB-poorten (via USB Type-A) en USB- en/of Thunderbolt-protocollen (via USB Type-C) selectief uitschakelen

- Deze functie wordt beheerd in de BIOS-instellingen, waarbij u moet opstarten naar het menu van BIOS Setup om de functie in of uit te schakelen.
- Poortuitschakeling kan ook worden afgehandeld via de Dell Device Management Console.

### Nieuwe generatie MFDP-systemen (Multi-Function Display Port)

De nieuwe generatie systemen met MFDP Type-C-poorten heeft de volgende configuratieopties in het BIOS:

- 1. Externe USB-poort in- of uitschakelen om USB-protocol in te schakelen via USB Type-A- en Type-C-poorten.
- 2. Geïntegreerde NIC in- of uitschakelen (deze instelling wordt geïmporteerd door het dock).

In de onderstaande tabel wordt uitgelegd hoe deze instellingen van invloed zijn op de functionaliteit van het dock:

#### Tabel 11. Nieuwe generatie MFDP-systemen

|                                    | BIOS-<br>installatie<br>opties | Gedockte<br>systeemco<br>nfiguratie                         | Dell Dock                       |                        |                  |                          |                         |                         |  |
|------------------------------------|--------------------------------|-------------------------------------------------------------|---------------------------------|------------------------|------------------|--------------------------|-------------------------|-------------------------|--|
| Hoofdlett<br>ers/kleine<br>letters | Externe<br>USB                 | Voedingsl<br>everingmo<br>di van de<br>systeemd<br>ockpoort | Type-C<br>Thunderb<br>olt-poort | LAN                    | Videopoor<br>ten | MFDP<br>Type-C-<br>poort | USB<br>Type-C-<br>poort | USB<br>Type-A-<br>poort |  |
| 1                                  | Aan                            | DP/USB                                                      | USB 2.0                         | Op systeemconfiguratie | Ingeschakel<br>d | DP/USB                   | USB                     | Ingeschakel<br>d        |  |
| 2                                  | Off (Uit)                      | DP                                                          | Geen                            | Uitgeschakeld          | Ingeschakel<br>d | DP                       | Geen                    | Uitgeschak<br>eld       |  |

### Nieuwe generatie Thunderbolt-systemen (TBT-systemen)

Een nieuwe generatie computers met Thunderbolt-poorten biedt de volgende configuratieopties in het BIOS:

- 1. Thunderbolt in- of uitschakelen om Thunderbolt Controller te activeren en Thunderbolt-protocol in te schakelen via USB Type-Cpoort.
- 2. Externe USB-poort in- of uitschakelen om USB-protocol in te schakelen via USB Type-A- en Type-C-poorten.
- 3. Geïntegreerde NIC in- of uitschakelen (deze instelling wordt geïmporteerd door het dock).

In de onderstaande tabel wordt uitgelegd hoe deze instellingen van invloed zijn op de functionaliteit van het dock:

| Tabel 12. Nieuwe | e generatie systemen |  |
|------------------|----------------------|--|
|------------------|----------------------|--|

|                                        | BIOS-ins       | tallatieopties | Gedockt<br>e<br>systeem<br>configur<br>atie                        | Dell Dock                           |                               |                  |                          |                         |                         |
|----------------------------------------|----------------|----------------|--------------------------------------------------------------------|-------------------------------------|-------------------------------|------------------|--------------------------|-------------------------|-------------------------|
| Hoofdlet<br>ters/<br>kleine<br>letters | Externe<br>USB | Thunderbolt    | Voedings<br>levering<br>modi van<br>de<br>systeem<br>dockpoo<br>rt | Type-C<br>Thunder<br>bolt-<br>poort | LAN                           | Videopoo<br>rten | MFDP<br>Type-C-<br>poort | USB<br>Type-C-<br>poort | USB<br>Type-A-<br>poort |
| 1                                      | Aan            | Aan            | TBT/DP/<br>USB                                                     | TBT/DP/<br>USB                      | Op<br>systeemconfiguratie     | Ingeschak<br>eld | DP/USB                   | USB                     | Ingeschak<br>eld        |
| 2                                      | Off (Uit)      | Off (Uit)      | DP/USB                                                             | USB 2.0                             | Op<br>systeemconfiguratie     | Ingeschak<br>eld | DP/USB                   | USB                     | Ingeschak<br>eld        |
| 3                                      | Off (Uit)      | Aan            | TBT/DP                                                             | TBT/DP                              | Op<br>systeemconfigurati<br>e | Ingescha<br>keld | DP                       | Geen                    | Uitgesch<br>akeld       |
| 4                                      | Off (Uit)      | Off (Uit)      | DP                                                                 | Geen                                | Uitgeschakeld                 | Ingeschak<br>eld | DP                       | Geen                    | Uitgescha<br>keld       |

OPMERKING: Configuratie 3 mag niet worden gebruikt, omdat deze niets te bieden heeft aan moderne computers die van zichzelf over Thunderbolt-inventarisatie beschikken. PSQN moet worden gemaakt om de gebruiker te informeren dat, zelfs als de USB-downstreampoort op uw dockingstation wordt uitgeschakeld, het aansluiten van een ander Thunderbolt™ apparaat de USB-poort opnieuw blootstelt.

### Oudere Thunderbolt-computers

Oudere systemen hebben één extra optie die zelden werd gebruikt, maar die de configuratie zeer complex maakte:

- 1. Thunderbolt in- of uitschakelen om Thunderbolt Controller te activeren en Thunderbolt-protocol in te schakelen via USB Type-Cpoort.
- 2. Externe USB-poort in- of uitschakelen om USB-protocol in te schakelen via USB Type-A- en Type-C-poorten.
- **3.** Dell Docks inschakelen: dynamisch negeren om systeeminstellingen uit te breiden tot de rand van het dock (dockpoort die is aangesloten op Dell Dock was volledig functioneel en het dock regelde het lokaal uitschakelen van de dockpoort).
- 4. Geïntegreerde NIC in- of uitschakelen (deze instelling wordt geïmporteerd door het dock).

In de onderstaande tabel wordt uitgelegd hoe deze instellingen van invloed zijn op de functionaliteit van uw dockingstation (raadpleeg Dell klantenservice voor meer informatie):

|                                        | BIOS-installatieopties C<br>s<br>n<br>g |                 | Gedoc<br>kte<br>systee<br>mconfi<br>guratie |                                            |                                         |    | Dell Dock |     |                  |                              |                                     |
|----------------------------------------|-----------------------------------------|-----------------|---------------------------------------------|--------------------------------------------|-----------------------------------------|----|-----------|-----|------------------|------------------------------|-------------------------------------|
| Hoofdl<br>etters<br>/kleine<br>letters | Extern<br>e USB                         | Thunderb<br>olt | Overschr<br>ijven om<br>Dell<br>dockingst   | Voedin<br>gsleve<br>ringmo<br>di van<br>de | Type-<br>C<br>Thund<br>erbolt-<br>poort | DP | USB       | LAN | Videop<br>oorten | MFDP<br>Type-<br>C-<br>poort | Type<br>A- en<br>Type-<br>C<br>USB- |

#### Tabel 13. Oudere Thunderbolt-computers

#### Tabel 13. Oudere Thunderbolt-computers (vervolg)

|   | BIC          | )S-installati | eopties               | Gedoc<br>kte<br>systee<br>mconfi<br>guratie |                 |       |                 | Dell Dock                     |                  |              |                       |
|---|--------------|---------------|-----------------------|---------------------------------------------|-----------------|-------|-----------------|-------------------------------|------------------|--------------|-----------------------|
|   |              |               | ation toe<br>te staan | systee<br>mdock<br>poort                    |                 |       |                 |                               |                  |              | poorte<br>n           |
| 1 | Aan          | Aan           | N.v.t.                | TBT/D<br>P/USB                              | Werkt           | Werkt | Werkt           | Op<br>systeemconfigur<br>atie | Ingesch<br>akeld | DP/US<br>B   | Ingesch<br>akeld      |
| 2 | Aan          | Off (Uit)     | Aan                   | TBT/D<br>P/USB                              | Geen<br>functie | Werkt | Werkt           | Op<br>systeemconfigur<br>atie | Ingesch<br>akeld | DP/US<br>B   | Ingesch<br>akeld      |
| 3 | Off<br>(Uit) | Aan           | Aan                   | TBT/D<br>P/USB                              | Werkt           | Werkt | Geen<br>functie | Op<br>systeemconfig<br>uratie | Ingesc<br>hakeld | DP-<br>modus | Uitges<br>chakel<br>d |
| 4 | Off<br>(Uit) | Off (Uit)     | Aan                   | TBT/D<br>P/USB                              | Geen<br>functie | Werkt | Geen<br>functie | Op<br>systeemconfigur<br>atie | Ingesch<br>akeld | DP-<br>modus | Uitgesc<br>hakeld     |
| 5 | Aan          | Off (Uit)     | Off (Uit)             | TBT/D<br>P/USB                              | Geen<br>functie | Werkt | Werkt           | Op<br>systeemconfigur<br>atie | Ingesch<br>akeld | DP/US<br>B   | Ingesch<br>akeld      |
| 6 | Off<br>(Uit) | Aan           | Off (Uit)             | TBT/D<br>P/USB                              | Werkt           | Werkt | Geen<br>functie | Op<br>systeemconfig<br>uratie | Ingesc<br>hakeld | DP-<br>modus | Uitges<br>chakel<br>d |
| 7 | Off<br>(Uit) | Off (Uit)     | Off (Uit)             | TBT/D<br>P/USB                              | Geen<br>functie | Werkt | Geen<br>functie | Uitgeschakeld                 | Ingesch<br>akeld | DP-<br>modus | Uitgesc<br>hakeld     |

### **LED-statuslampjes**

### Aan/uit-knoplampje

#### Tabel 14. LED-indicator van aan/uit-knop

| Gedrag                                                                      | LED-status              |
|-----------------------------------------------------------------------------|-------------------------|
| De voedingsadapter van het dockingstation is aangesloten op een stopcontact | Drie keer wit knipperen |
| Aangesloten op een computer                                                 | Wit                     |

### LED-indicatoren van de RJ45

#### Tabel 15. Indicator voor de verbindingssnelheid

| Snelheid van de connectiviteit | LED-status |
|--------------------------------|------------|
| 10 Mbps                        | UIT        |
| 100 Mbps                       | Groen      |
| 1 Gbps                         | Oranje     |
| 2,5 Gbps                       |            |

#### Tabel 16. Indicator van de Ethernet-activiteit

| Omschrijving   | LED-status        |
|----------------|-------------------|
| Niet verbonden | UIT               |
| Verbonden      | Oranje (continu)  |
| Activiteit aan | Oranje (knippert) |

### LED-indicatoren voor extern beheer

#### Tabel 17. LED-indicator voor extern beheer

| Omschrijving                       | LED-status                                                                                                    |
|------------------------------------|----------------------------------------------------------------------------------------------------|
| Wachten op Wi-Fi-provisioning      | UIT                                                                                                    |
| Wi-Fi-verbinding proberen          | <ul> <li>Wit (snel knipperend)</li> <li>1 seconde AAN, 1 seconde UIT</li> <li>Twee keer knipperen</li> <li>Cyclus herhalen - 5 minuten</li> </ul> |
| Cloudtoegang tot stand brengen     | <ul><li>Wit (langzaam knipperend)</li><li>3 seconden AAN, 1 seconde UIT</li><li>Continu knipperen</li></ul>                                       |
| Verbonden met de cloud             | Wit (continu)                                                                                                    |
| Een bericht ontvangen via de cloud | Wit (één keer knipperen)                                                                                                    |

### **Bedienings- en storageomgeving**

#### Tabel 18. Bedienings- en storageomgeving

| Omschrijving                                                                       | Operationeel                        | Storage                                | Verzenden                              |
|------------------------------------------------------------------------------------|-------------------------------------|----------------------------------------|----------------------------------------|
| Temperatuurbereik                                                                  | 0°C tot 35°C (32°F tot 95°F)        | -20 °C tot 60 °C (-4 °F tot 140<br>°F) | -20 °C tot 60 °C (-4 °F tot 140<br>°F) |
| Relatieve vochtigheid<br>(maximum)                                                 | 10% tot 80% (niet-<br>condenserend) | 5% tot 90% (niet-<br>condenserend)     | 5% tot 90% (niet-<br>condenserend)     |
| WAARSCHUWING: De geb<br>per onderdeel, dus het geb<br>invloed zijn op de prestatie |                                     |                                        |                                        |

# Firmware-update van het Dell dockingstation

# Standalone hulpprogramma voor firmware-updates van het dock

() OPMERKING: De informatie in het gedeelte is alleen bedoeld voor Windows-gebruikers die het uitvoerbare hulpprogramma uitvoeren. Raadpleeg voor andere besturingssystemen of aanvullende gedetailleerde instructies, de beheerdershandleiding voor de SD25TB4 die beschikbaar is op de website van Dell Support.

Download de Dell Pro Thunderbolt 4 Smart Dock SD25TB4 driver- en firmware-updates van de website van Dell Support. Sluit het dockingstation aan op uw computer en open het hulpprogramma als administrator.

1. Wacht op alle in te voeren informatie in de verschillende deelvensters van de Graphical User Interface (GUI).

| Lell Firmware Update Utility   D                                                     | ell Dock ? 🏶   💶 🗆 🗙                                                                                                    |
|--------------------------------------------------------------------------------------|----------------------------------------------------------------------------------------------------|
|                                                                                      | Dell Firmware Update Utility This utility allows you to update the Dell Dock Firmware. To apply the updates in the list below, click "Update" button below.  Note: Extracting payloads This process might take time.Please wait. |
| SD25TB4<br>Package<br>Version:<br>Service Tag: 9LBQL64<br>Power Source: ♥ + € (100%) |                                                                                                    |
|                                                                                      | 17%                                                                                                    |

Afbeelding 10. Wacht tot de informatie in de SD25TB4 DFU tool is geladen

2. De knoppen Update en Exit worden weergegeven in de rechter benedenhoek. Klik op de knop Updaten om de updates te starten.

| Dell Firmware Update Utility   I        | Dell Dock                                                                                                    |                                                                 |                     | 01.00.05.01                   | ? ✿ ! _ ⊏          |
|-----------------------------------------|----------------------------------------------------------------------------------------------------|-----------------------------------------------------------------|---------------------|-------------------------------|--------------------|
|                                         | Dell Firmware Update U<br>This utility allows you to update th<br>below.                                                               | <b>tility</b><br>e Dell Dock Firmwa                             | re. To apply the up | dates in the list below, clic | ck "Update" button |
| SD25TB4                                 | Warning:<br>The update process may take up t<br>update process will likely render y<br>Before you continue,<br>- DO NOT disconnect the | o 6-20 minutes and<br>our Dock unusable.<br>e dock or the power | must not be interr  | upted. Interruption of the    | Dell Dock Firmware |
| Package 01.00.04.01<br>Version: 5FYR284 | Status 🔨 Payload Name                                                                                                    | Current Version                                                 | New Version         | Progress Details              |                    |
| Power Source: ₩ + <b>(</b> 100%)        | MST                                                                                                    | 09.03.04                                                        | 09.03.04            |                               |                    |
| About                                   | Gen2 Hub2                                                                                                    | 01.20                                                           | 01.20               |                               |                    |
| About                                   | Gen1 Hub                                                                                                    | 01.16                                                           | 01.17               |                               |                    |
|                                         | Gen2 Hub1                                                                                                    | 01.13                                                           | 01.13               |                               |                    |
|                                         | Dock NVM TBT4                                                                                                    | 44.83                                                           | 44.83               |                               |                    |
|                                         | Dell Dock LAN                                                                                                    | 02.27                                                           | 02.27               |                               |                    |
|                                         |                                                                                                    |                                                                 |                     | Update                        | Exit               |
|                                         |                                                                                                    |                                                                 |                     |                               |                    |

#### Afbeelding 11. Start de update in de SD25TB4 DFU tool

3. Wacht tot de volledige update van de componentfirmware is voltooid. Onderaan wordt een voortgangsbalk weergegeven.

| 🧔 Dell Firmware Update Utility   D | ell Dock                                                                                                    |                    |                |             | 01.00.05.01        | *   _ = × |
|------------------------------------|----------------------------------------------------------------------------------------------------|--------------------|----------------|-------------|--------------------|-----------|
| SD25TB4                            | Dell Firmware Update Utility This utility allows you to update the Dell Dock Firmware. To apply the updates in the list below, click "Update" button below. Warning: The update process may take up to 6-20 minutes and must not be interrupted. Interruption of the Dell Dock Firmware update process will likely render your Dock unusable. Before you continue, - DO NOT disconnect the dock or the power source. |                    |                |             |                    |           |
| Package 01.00.04.01                | Status 🔨 Paylo                                                                                                    | ad Name Co         | urrent Version | New Version | Progress Details   |           |
| Service Tag: 5FYR284               | ✓ MST                                                                                                    | 0                  | 9.03.04        | 09.03.04    | Up To Date         |           |
| Power Source: ₩ + <b>1</b> (100%)  | 🗸 Genã                                                                                                    | Hub2 0             | 1.20           | 01.20       | Up To Date         |           |
| About                              | 🔅 Genî                                                                                                    | Hub 0              | 1.16           | 01.17       | Updating Firmware. |           |
|                                    | Genä                                                                                                    | Hub1 0             | 1.13           | 01.13       |                    |           |
|                                    | Doc                                                                                                    | NVM TBT4 4         | 4.83           | 44.83       |                    |           |
|                                    | Dell                                                                                                    | Dock LAN 0         | 12.27          | 02.27       |                    |           |
|                                    | Updating Dell Doc<br>5%                                                                                                    | k Gen 1 Hub Firmwa | re             |             | Update             | Exit      |

#### Afbeelding 12. Wacht tot de update is voltooid in de SD25TB4 DFU tool

4. De updatestatus wordt weergegeven boven de payload-informatie.

| Dell Firmware Update Utility   D                                          | ell Dock                                                                                                    |                        |                     |                     | 01.00.05.01                    | ? *   _ □           |
|---------------------------------------------------------------------------|----------------------------------------------------------------------------------------------------|------------------------|---------------------|---------------------|--------------------------------|---------------------|
|                                                                           | Dell Firn                                                                                                    | nware Update l         | Jtility             |                     |                                |                     |
|                                                                           | This utility a below.                                                                                                    | allows you to update t | he Dell Dock Firmwa | are. To apply the u | updates in the list below, cli | ick "Update" button |
| SD25TB4                                                                   | Warning:<br>The update process may take up to 6-20 minutes and must not be interrupted. Interruption of the Dell Dock Firmware<br>update process will likely render your Dock unusable.<br>Before you continue,<br>- DO NOT disconnect the dock or the power source. |                        |                     |                     |                                |                     |
| Package 01.00.04.01                                                       | i No                                                                                                    | te: Firmware update    | was successful.     |                     |                                |                     |
| Service Tag:         5FYR284           Power Source:         ♥ + ┃ (100%) | Status 🔺                                                                                                    | Payload Name           | Current Version     | New Version         | Progress Details               |                     |
| 41                                                                        | ×                                                                                                    | MST                    | 09.03.04            | 09.03.04            | Up To Date                     |                     |
| About                                                                     | ×                                                                                                    | Gen2 Hub2              | 01.20               | 01.20               | Up To Date                     |                     |
|                                                                           | ~                                                                                                    | Gen1 Hub               | 01.16               | 01.17               | Updated.                       |                     |
|                                                                           | ×                                                                                                    | Gen2 Hub1              | 01.13               | 01.13               | Up To Date                     |                     |
|                                                                           | ~                                                                                                    | Dock NVM TBT4          | 44.83               | 44.83               | Up To Date                     |                     |
|                                                                           | ×                                                                                                    | Dell Dock LAN          | 02.27               | 02.27               | Up To Date                     |                     |
|                                                                           |                                                                                                    |                        |                     |                     |                                |                     |
|                                                                           |                                                                                                    |                        |                     |                     |                                | Exit                |

Afbeelding 13. De updatestatus wordt weergegeven in de SD25TB4 DFU tool

#### Tabel 19. Opdrachtregelopties

| Opdrachtregels            | Functie                                                    |
|---------------------------|------------------------------------------------------------|
| /? of /h                  | Gebruik:                                                   |
| /s                        | Stil                                                       |
| /l= <filename></filename> | Logbestand                                                 |
| /uod                      | Update starten bij loskoppelen                             |
| /verflashexe              | Versie beeldschermhulpprogramma.                           |
| /componentsvers           | Actuele versie van alle dockfirmware-componenten weergeven |

IT-professionals en technici kunnen meer informatie over de volgende technische onderwerpen vinden in de beheerdershandleiding van het Dell Dockingstation:

- Stapsgewijze standalone Dock Firmware Update (DFU) en hulpprogramma's voor driverupdates.
- Dell Command gebruiken | Update (DCU) voor het downloaden van drivers.
- Lokaal en extern Dock Asset Management met Dell Command | Monitor (DCM) en System Center Configuration Manager (SCCM).

# **Dell Device Management Console**

### Overzicht

De Dell Device Management Console is een uitgebreide, cloudgebaseerde tool die is ontworpen om Dell Pro dockingstations op afstand te beheren, waardoor de IT-efficiëntie wordt verbeterd. De console wordt gehost op een veilige cloudinfrastructuur en biedt IT-beheerders de mogelijkheid om verschillende Dell dockingstations en bijbehorende randapparatuur te controleren en te configureren.

Om de Dell Device Management Console te kunnen gebruiken, moeten gebruikers het beheer van Dell dockingstations inschakelen via aanbodrechten.

### **Functies**

De belangrijkste functies van de Dell Device Management Console zijn onder andere gecentraliseerd beheer van Dell Pro dockingstations en andere randapparatuur. Gebruikers kunnen profiteren van functies zoals:

#### • Overzicht van computerpark

Krijg een overzicht van alle aangesloten apparaten.

• Inventarisatie van randapparatuur

Volg alle randapparatuur die op de dockingstations is aangesloten.

• Firmware-updates

Werk de firmware van aangesloten apparaten bij.

• Configuraties instellen

Configureer instellingen voor dockingstations en randapparatuur.

### Bronnen

Zie de volgende koppelingen voor tutorials en instructievideo's van Dell Device Management Console die betrekking hebben op uw Dell Pro Smart dock:

- Video's over Dell Pro Thunderbolt 4 Smart Dock SD25TB4
- Video's over Dell Pro Smart Dock SD25

Raadpleeg voor gedetailleerde informatie over de Dell Device Management Console de DDMC-beheerdershandleiding op de website van Dell Support.

# Veelgestelde vragen

### 1. Waarom werkt mijn ventilator niet, maakt hij abnormale of harde geluiden of zorgt hij ervoor dat mijn apparaat oververhit raakt?

Ventilatoren die snel blijven draaien en abnormaal hard geluid maken, kunnen duiden op een probleem. Veelvoorkomende oorzaken van ventilatorproblemen:

- Geblokkeerde ventilatoren of ventilatieopeningen
- Stofophoping op ventilatieopeningen of ventilatoren
- Onvoldoende ventilatie
- Fysieke schade
- Verouderde BIOS en apparaatdrivers
- 2. Waarom maakt de ventilator geluid wanneer de voedingsadapter op het dockingstation is aangesloten?
  - Wanneer u de voedingsadapter aansluit en het dockingstation inschakelt, gaat de ventilator enige tijd aan en vervolgens weer uit. Dit gedrag is opzettelijk en geeft aan dat het dockingstation naar behoren werkt.

#### 3. Wat is de laadstationfunctie?

- Dell Pro Thunderbolt 4 Smart Dock SD25TB4 kan uw telefoon of andere USB-apparaten opladen, zelfs wanneer deze niet op een computer zijn aangesloten. Hiervoor moet de voedingsadapter wel op de dockingstations worden aangesloten.
- 4. Waarom word ik gevraagd om Thunderbolt-apparaten goed te keuren na het aanmelden bij Windows en wat moet ik doen?
  - Als u na aanmelding bij Windows wordt gevraagd een Thunderbolt-apparaat goed te keuren, dan komt dat omdat het Thunderbolt-beveiligingsniveau op uw computer is ingesteld op 'User Authorization' of 'Secure Connect' in de BIOS-setup. Dit is een beveiligingsfunctie die goedkeuring van de gebruiker vereist voordat een Thunderbolt-apparaat wordt aangesloten om ongeoorloofde toegang te voorkomen.

Als u wordt gevraagd een Thunderbolt-apparaat goed te keuren, hebt u drie opties:

- **a.** "Always Connect" (Altijd verbinden): Laat het Thunderbolt-apparaat elke keer verbinding maken met uw computer zonder om goedkeuring te vragen.
- **b.** "Connect Only Once" (Slechts één keer verbinden): Laat het Thunderbolt-apparaat slechts één keer verbinding maken met uw computer en vraag in de toekomst opnieuw om goedkeuring.
- c. "Do Not Connect" (Niet verbinden): Weiger het Thunderbolt-apparaat om verbinding met uw computer te maken.

() OPMERKING: Als u 'Enable Thunderbolt Boot Support' in de BIOS-instellingen hebt aangevinkt en uw computer hebt ingeschakeld met aangesloten SD25TB4 dock, wordt deze pagina niet weergegeven, omdat het beveiligingsniveau in dit geval wordt overschreven in 'No Security' (Geen beveiliging).

### 5. Waarom wordt het venster voor hardware-installatie weergegeven wanneer ik een USB-apparaat in de poorten van het dockingstation steek?

 Wanneer een nieuw USB-apparaat wordt aangesloten op de poort van het dockingstation, stuurt de USB-hub-driver een melding naar de Plug-and-Play-manager (PnP). De PnP-manager vraagt de hub-driver daarna om de hardware-ID's van het apparaat te verstrekken en geeft aan het Windows-besturingssysteem door dat een nieuw apparaat moet worden geïnstalleerd. Hierdoor wordt een venster voor hardware-installatie weergegeven, waarin de gebruiker wordt gevraagd de installatie van de drivers van het apparaat te bevestigen en het installatieproces te voltooien.

#### 6. Waarom reageert de randapparatuur die is aangesloten op het dock niet meer na herstel van een stroomstoring?

• Het dockingstation werkt uitsluitend op netvoeding en ondersteunt geen back-up van de voedingsbron van de computer. In het geval van een stroomstoring worden alle apparaten die op het dockingstation zijn aangesloten, losgekoppeld.

Wanneer de netvoeding is hersteld, werkt het dockingstation mogelijk niet goed omdat er opnieuw moet worden onderhandeld over een voedingscontract met de Type-C-poort van de computer, en omdat er een computer EC-to-dock-EC-verbinding tot stand moet worden gebracht.

Om dit probleem op te lossen, koppelt u de voedingsadapter los van de achterkant van het dockingstation en sluit u deze opnieuw aan. Hierdoor kan het dockingstation de benodigde verbindingen herstellen en de normale werking hervatten.

# 7. De BIOS-instellingen invoeren met behulp van F2 of F12 werkt niet bij POST vanaf een extern toetsenbord dat op het dock is aangesloten. Er wordt opgestart naar het besturingssysteem en het toetsenbord en de muis werken alleen nadat het besturingssysteem is opgestart.

• Als u setup-opties voorafgaand aan het opstarten wilt inschakelen met behulp van F2 en F12 vanaf het dock, moet u opstartondersteuning inschakelen voor Thunderbolt-apparaten en moet u snel opstarten instellen op **Ingeschakeld** of **Automatisch ingeschakeld** in het BIOS.

# Probleemoplossing

#### Tabel 20. Probleemoplossing

| Problemen                                                                                                    | Voorgestelde oplossingen                                                                                                    |
|----------------------------------------------------------------------------------------------------|----------------------------------------------------------------------------------------------------|
| Geen videoweergave op monitoren die zijn aangesloten op de<br>HDMI- of DisplayPort-poorten van het dockingstation. | 1. Werk het BIOS en de drivers van uw computer en de firmware van het dockingstation bij naar de nieuwste beschikbare versies.                                                                                                    |
|                                                                                                    | 2. Koppel het dockingstation los van uw computer en sluit het opnieuw aan om een veilige verbinding te garanderen.                                                                                                    |
|                                                                                                    | <b>3.</b> Ontkoppel beide uiteinden van de videokabel en controleer op beschadigde/verbogen pennen. Sluit het apparaat opnieuw goed aan op de monitor en het dockingstation.                                                                                                    |
|                                                                                                    | 4. Controleer of de HDMI- of DisplayPort-kabel correct is<br>aangesloten op zowel de monitor als het dockingstation. Zorg<br>er bovendien voor dat de juiste videobron is geselecteerd op<br>uw monitor. Raadpleeg de documentatie van uw monitor voor<br>meer informatie over het wijzigen van de videobron op uw<br>monitor.             |
|                                                                                                    | <ol> <li>Controleer de resolutie-instellingen van uw computer. Het is<br/>mogelijk dat uw monitor hogere resoluties ondersteunt dan het<br/>dockingstation aan kan. Zie de tabel Beeldschermresolutie voor<br/>meer informatie over de maximale resolutiecapaciteit.</li> </ol>                                                            |
|                                                                                                    | 6. Als uw monitor is aangesloten op het dockingstation is de video-uitvoer van uw computer mogelijk uitgeschakeld. Schakel de video-uitvoer in met behulp van het Intel Graphicsbedieningspaneel.                                                                                                    |
|                                                                                                    | 7. Als er slechts één monitor actief is terwijl de andere niet<br>actief zijn, opent u de beeldschermeigenschappen in Windows.<br>Selecteer onder het gedeelte <b>Meerdere beeldschermen</b> de<br>juiste uitvoerinstellingen voor de extra monitoren om ervoor te<br>zorgen dat ze worden herkend en geactiveerd.                         |
|                                                                                                    | 8. Test het probleem met een andere monitor en kabel waarvan u weet dat deze goed werkt, indien mogelijk.                                                                                                    |
| De videobeelden op de aangesloten monitor zijn vervormd of<br>flikkeren.                                           | <ol> <li>Herstel de fabrieksinstellingen van de monitor. Raadpleeg de<br/>gebruikershandleiding van uw monitor voor instructies over het<br/>herstellen van de fabrieksinstellingen van uw monitor.</li> </ol>                                                                                                    |
|                                                                                                    | 2. Controleer of de HDMI- of DisplayPort-kabel correct is<br>aangesloten op zowel de monitor als het dockingstation                                                                                                    |
|                                                                                                    | <ol> <li>Probeer de monitor los te koppelen en opnieuw aan te sluiten<br/>op het dockingstation om de verbinding opnieuw tot stand te<br/>brengen.</li> </ol>                                                                                                    |
|                                                                                                    | <ul> <li>Schakel het dockingstation uit door de Type-C-kabel los te<br/>koppelen en de voedingsadapter uit het dockingstation te<br/>verwijderen. Schakel het dockingstation vervolgens weer in<br/>door de voedingsadapter opnieuw op het dockingstation aan<br/>te skutten voerdat u de Type C, kabel en uw empeuter aansluit</li> </ul> |
|                                                                                                    | <ol> <li>Ontkoppel de computer en start deze opnieuw op als de vorige<br/>stappen voor probleemoplossing het probleem niet oplossen.</li> </ol>                                                                                                    |
| Het videobeeld op de aangesloten monitor wordt niet als een<br>uitgebreide monitor herkend.                        | <ol> <li>Controleer of de juiste grafische driver (Intel/NVIDIA/AMD) op<br/>uw computer is geïnstalleerd.</li> </ol>                                                                                                    |
|                                                                                                    | 2. Als uw computer het Windows-besturingssysteem heeft, opent<br>u de beeldschermeigenschappen van Windows en navigeert<br>u naar het besturingselement <b>Meerdere beeldschermen</b> om<br>het beeldscherm in te stellen op de uitgebreide modus.                                                                                         |

#### Tabel 20. Probleemoplossing (vervolg)

| Problemen                                                                                                    | Voorgestelde oplossingen                                                                                                    |
|----------------------------------------------------------------------------------------------------|----------------------------------------------------------------------------------------------------|
| De USB-poorten op het dockingstation werken niet.                                                                       | <ol> <li>Controleer of op uw computer en dockingstation het nieuwste<br/>BIOS en de nieuwste drivers zijn geïnstalleerd. Werk ze indien<br/>nodig bij om optimale functionaliteit te garanderen.</li> <li>Als uw BIOS-setup een optie voor USB ingeschakeld/<br/>uitgeschakeld geeft, stelt u deze in op Ingeschakeld.</li> <li>Controleer in Apparaatbeheer van Windows of het apparaat is<br/>gedetecteerd en of de juiste drivers zijn geïnstalleerd.</li> <li>Controleer of het dockingstation goed is aangesloten op de<br/>computer. Als dit niet het geval is, koppelt u het dockingstation<br/>los en sluit u het opnieuw aan om een stabiele verbinding te<br/>garanderen.</li> <li>Probeer een andere USB-poort te gebruiken om problemen<br/>met de poort zelf uit te sluiten. Sluit het USB-apparaat aan op<br/>een andere poort om te zien of het goed werkt.</li> <li>Schakel het dockingstation uit door de Type-C-kabel los te<br/>koppelen en de voedingsadapter uit het dockingstation te<br/>verwijderen. Schakel het dockingstation vervolgens weer in<br/>door de voedingsadapter opnieuw op het dockingstation aan<br/>te sluiten voordat u de Type-C-kabel op uw computer aansluit.</li> </ol> |
| De High-Bandwidth Digital Content Protection-inhoud (HDCP-<br>inhoud) wordt niet weergegeven op de aangesloten monitor. | Uw dock ondersteunt HDCP tot HDCP 2.2.     OPMERKING: De aangesloten monitor moet HDCP 2.2     ondersteunen.                                                                                                    |
| De LAN-poort op het dockingstation werkt niet.                                                                          | <ol> <li>Controleer of op uw computer en dockingstation het nieuwste<br/>BIOS en de nieuwste drivers zijn geïnstalleerd. Werk ze indien<br/>nodig bij om optimale functionaliteit te garanderen.</li> <li>Zorg ervoor dat de RealTek Gigabit Ethernet-controller in<br/>Apparaatbeheer van Windows is geïnstalleerd.</li> <li>Als uw BIOS-setup een optie voor LAN/GBE ingeschakeld/<br/>uitgeschakeld geeft, stelt u deze in op Ingeschakeld.</li> <li>Controleer in Windows Apparaatbeheer of de Realtek Gigabit<br/>Ethernet-controller is geïnstalleerd en ingeschakeld.</li> <li>Controleer het statuslampje van de Ethernet-poort om de<br/>connectiviteit te bevestigen. Als het lampje niet brandt,<br/>probeert u beide uiteinden van de kabel opnieuw aan te sluiten<br/>om een veilige verbinding te garanderen.</li> <li>Schakel het dockingstation uit door de Type-C-kabel los te<br/>koppelen en de voedingsadapter uit het dockingstation te<br/>verwijderen. Schakel het dockingstation vervolgens weer in<br/>door de voedingsadapter opnieuw op het dockingstation aan<br/>te sluiten voordat u de Type-C-kabel op uw computer aansluit.</li> </ol>                                                |
| USB-poorten werken niet in pre-operating systeemomgevingen<br>(pre-OS).                                                 | <ul> <li>Controleer of de volgende opties zijn ingeschakeld in het BIOS:</li> <li>USB-opstartondersteuning inschakelen</li> <li>Externe USB-poort inschakelen</li> <li>Thunderbolt Boot Support inschakelen</li> </ul>                                                                                                    |
| PXE-opstartfunctionaliteit is niet beschikbaar op het<br>dockingstation.                                                | <ol> <li>Controleer of de geïntegreerde netwerkinterfacecontroller<br/>(NIC) is ingeschakeld met PXE-opstartondersteuning in het<br/>BIOS.</li> <li>Controleer of de volgende opties zijn ingeschakeld op de pagina<br/>USB/Thunderbolt Configuration van de BIOS Setup:         <ul> <li>USB-opstartondersteuning inschakelen</li> <li>Thunderbolt Boot Support inschakelen</li> </ul> </li> </ol>                                                                                                    |
| USB-opstartfunctionaliteit werkt niet.                                                                                  | <ul> <li>Controleer of de volgende opties zijn ingeschakeld op de pagina<br/>USB/Thunderbolt Configuration van de BIOS Setup:</li> <li>USB-opstartondersteuning inschakelen</li> </ul>                                                                                                    |

#### Tabel 20. Probleemoplossing (vervolg)

| Problemen                                                                                                    | Voorgestelde oplossingen                                                                                                    |
|----------------------------------------------------------------------------------------------------|----------------------------------------------------------------------------------------------------|
|                                                                                                    | <ul> <li>Externe USB-poort inschakelen</li> <li>Thunderbolt Boot Support inschakelen</li> </ul>                                                                                                    |
| Wanneer de Type-C/Thunderbolt 3 Type-C-kabel is aangesloten,<br>wordt de voedingsadapter weergegeven als 'Niet geïnstalleerd' op<br>de pagina batterij-informatie van de BIOS-instellingen.                        | <ol> <li>Zorg ervoor dat het dockingstation goed is aangesloten op zijn<br/>eigen voedingsadapter.</li> <li>Controleer of het LED-lampje van de aan/uit-knop op het<br/>dockingstation brandt.</li> <li>Probeer de Type-C/Thunderbolt 4-kabel (Type-C) los te<br/>koppelen van uw computer en deze weer aan te sluiten om<br/>een veilige verbinding te garanderen.</li> </ol>                                                                                                    |
| Randapparatuur die op het dockingstation is aangesloten,<br>werkt niet wanneer de computer opstart in een pre-operating<br>systeemomgeving (pre-OS).                                                               | <ul> <li>Als de BIOS-instellingen van uw computer een USB/Thunderbolt-<br/>configuratiepagina heeft, zorg er dan voor dat de volgende opties<br/>zijn ingeschakeld om functionaliteit van het dockingstation toe te<br/>staan in een pre-operating systeemomgeving (pre-OS-omgeving):</li> <li>Externe USB-poort inschakelen</li> <li>Thunderbolt Boot Support inschakelen</li> <li><b>OPMERKING:</b> Thunderbolt Boot Support is standaard<br/>uitgeschakeld in de BIOS-instellingen op Dell computers.<br/>Hierdoor werkt randapparatuur die op het dockingstation<br/>is aangesloten mogelijk niet in een pre-operating<br/>systeemomgeving (pre-OS).</li> </ul> |
| Wanneer u het dockingstation op uw computer aansluit, wordt<br>een waarschuwingsbericht weergegeven dat aangeeft dat er een<br>ondermaatse voedingsadapter op de computer is aangesloten.                          | <ul> <li>Zorg ervoor dat het dockingstation goed is aangesloten op zijn<br/>eigen voedingsadapter. Als uw computer meer dan 130 W aan<br/>voeding nodig heeft, moet u ervoor zorgen dat deze ook is<br/>aangesloten op de eigen voedingsadapter om te zorgen dat de<br/>computer goed wordt opgeladen en optimale prestaties levert.</li> </ul>                                                                                                    |
| Een waarschuwingsbericht geeft aan dat er een ondermaatse<br>voedingsadapter is aangesloten.                                                                                                    | <ul> <li>Als de connector van de dockingkabel is losgeraakt van de USB/<br/>Thunderbolt-poort van de computer, probeert u het volgende:</li> <li>1. Koppel de dockingkabel los van de computer.</li> <li>2. Wacht ten minste 15 seconden.</li> <li>3. Sluit de dockingkabel opnieuw aan en probeer opnieuw te docken.</li> </ul>                                                                                                    |
| Er wordt geen extern beeldscherm gedetecteerd en de LED van de<br>USB- of datakabel brandt niet.                                                                                                    | <ol> <li>Als de docking-connector is losgeraakt van de USB/<br/>Thunderbolt-poorten van de computer, probeert u de docking-<br/>connector opnieuw aan te sluiten om de verbinding opnieuw tot<br/>stand te brengen.</li> <li>Als de bovenstaande stappen het probleem niet oplossen,<br/>probeert u de computer los te koppelen en opnieuw op te<br/>starten om te zien of het probleem hiermee is opgelost.</li> </ol>                                                                                                    |
| Wanneer het dockingstation is aangesloten op de computer<br>waarop Ubuntu 18.04 LTS wordt uitgevoerd, is Wi-Fi uitgeschakeld.<br>Deze wordt echter opnieuw ingeschakeld nadat de computer<br>opnieuw is opgestart. | <ol> <li>Schakel de optie Bediening WLAN-radio uit in de BIOS-<br/>instellingen.</li> <li>U kunt deze optie ook uitschakelen in de Ubuntu-instellingen:         <ul> <li>Ga naar Instellingen.</li> <li>Klik op Energiebeheer.</li> <li>Zoek naar de optie Draadloze radiobediening.</li> <li>Schakel het selectievakje ernaast uit.</li> </ul> </li> </ol>                                                                                                    |
| Het dockingstation ontvangt geen stroom.                                                                                                    | <ol> <li>Koppel de USB Type-C-kabel los van het systeem en de<br/>voedingsadapter van het dockingstation.</li> <li>Sluit de voedingsadapter van het dockingstation weer aan.</li> <li>Het LED-lampje van de aan/uit-knop van het dockingstation<br/>moet 3 keer knipperen om aan te geven dat het dockingstation<br/>wordt ingeschakeld.</li> </ol>                                                                                                    |

#### Tabel 20. Probleemoplossing (vervolg)

| Problemen                                                                                                    | Voorgestelde oplossingen                                                                                                    |
|----------------------------------------------------------------------------------------------------|----------------------------------------------------------------------------------------------------|
| Het dockingstation werkt niet goed, zelfs niet nadat is<br>gecontroleerd of het BIOS, de firmware en de drivers up-to-date<br>zijn. | <ul> <li>Start het dockingstation opnieuw op</li> <li>Als het probleem zich blijft voordoen: <ol> <li>Sluit de voedingsadapter van het dockingstation opnieuw aan.</li> <li>Start het dockingstation opnieuw op.</li> </ol> </li> <li>Als het probleem zich nog steeds blijft voordoen: <ol> <li>Sluit de voedingsadapter van het dockingstation opnieuw aan.</li> <li>Sluit de voedingsadapter van het dockingstation opnieuw aan.</li> </ol> </li> <li>Als het probleem zich nog steeds niet reageert, start u het opnieuw op.</li> <li>Als het dockingstation nog steeds niet reageert, start u het opnieuw op.</li> <li>Supportmatrix SD25TB4 display inschakelen.</li> <li>Start het dockingstation opnieuw op.</li> </ul> |

# Hulp verkrijgen en contact opnemen met Dell

### Bronnen voor zelfhulp

U kunt informatie en hulp voor producten en services van Dell krijgen door middel van deze bronnen voor zelfhulp.

#### Tabel 21. Bronnen voor zelfhulp

| Bronnen voor zelfhulp                                                                                                    | Bronlocatie                                                                                                    |
|----------------------------------------------------------------------------------------------------|----------------------------------------------------------------------------------------------------|
| Informatie over producten en services van Dell                                                                                                    | Website van Dell                                                                                                    |
| Contact opnemen met de ondersteuning                                                                                                    | In Windows Zoeken typt u Contact Support en drukt u op<br>Enter.                                                                                                    |
| Online help voor besturingssysteem                                                                                                    | Supportwebsite voor Windows<br>Supportsite voor Linux                                                                                                    |
| Toegang krijgen tot de beste oplossingen, diagnostische gegevens,<br>drivers en downloads en meer informatie over uw computer via<br>video's, handleidingen en documenten. | De servicetag of express-servicecode van uw Dell<br>dockingstation zijn een unieke identificatiemethode. Om relevante<br>ondersteuningsbronnen voor uw Dell dockingstation te bekijken,<br>kunt u het beste de servicetag of express-servicecode invoeren op<br>de website van Dell Support.<br>Voor meer informatie over het vinden van de servicetag voor uw<br>Dell apparaat, verwijzen wij u naar Zoek de servicetag voor uw<br>computer. |
| Dell Knowledge Base-artikelen                                                                                                    | <ol> <li>Ga naar de website van Dell Support.</li> <li>Selecteer op de menubalk boven aan de ondersteuningspagina<br/>de optie Support &gt; Supportbibliotheek.</li> <li>Typ in het zoekveld op de pagina Supportbibliotheek het<br/>trefwoord, onderwerp of modelnummer en klik of tik dan op<br/>het zoekpictogram om de gerelateerde artikelen weer te geven.</li> </ol>                                                                   |

### Contact opnemen met Dell

Ga naar Contact opnemen met support op de website van Dell Support als u contact wilt opnemen met Dell voor verkoop, technische support of aan de klantenservice gerelateerde zaken.

(i) **OPMERKING:** De beschikbaarheid van de services kan per land, regio en product verschillen.

**OPMERKING:** Wanneer u geen actieve internetverbinding hebt, kunt u de contactgegevens vinden over uw aankoopfactuur, de verzendbrief, de rekening of in uw Dell productcatalogus.